# KOSTKA

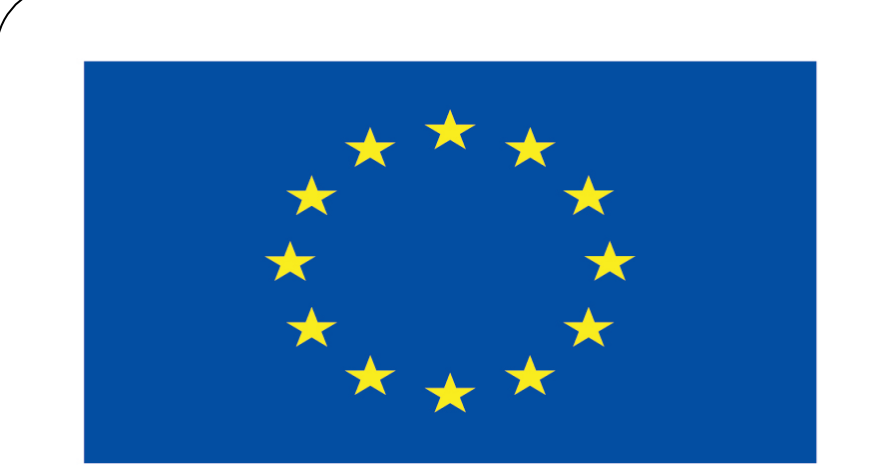

#### Co-funded by the European Union

#### **Co-runged by** the European Union

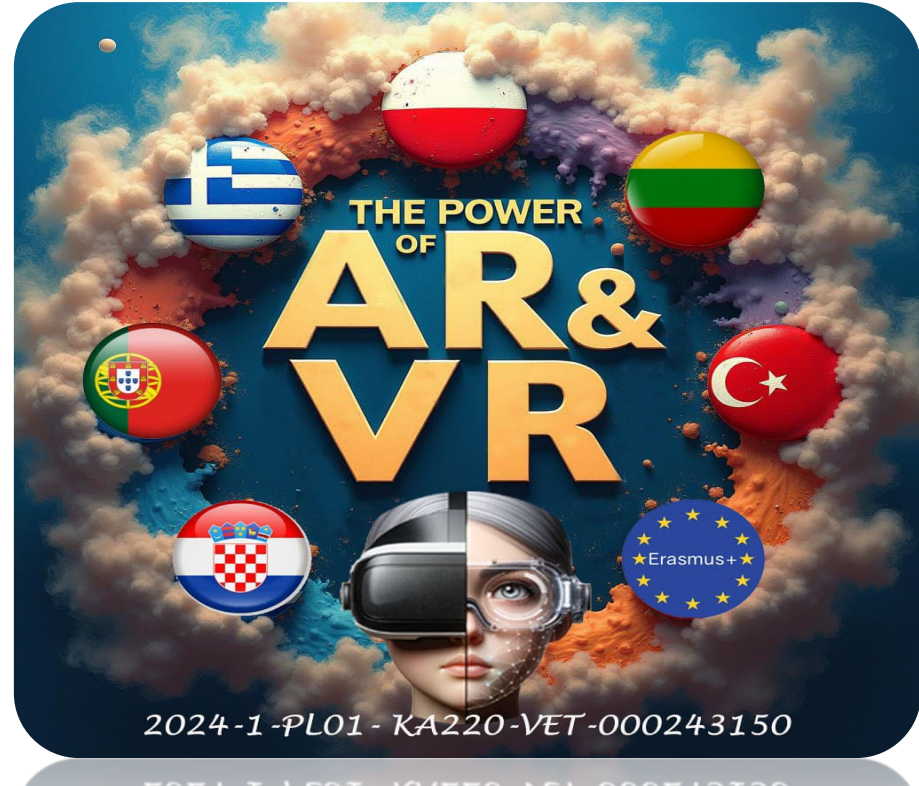

2024-1-PL01- KA220-VET-000243150

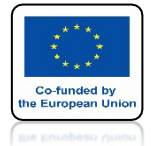

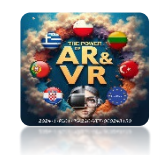

# URUCHOM PROGRAM BLENDER

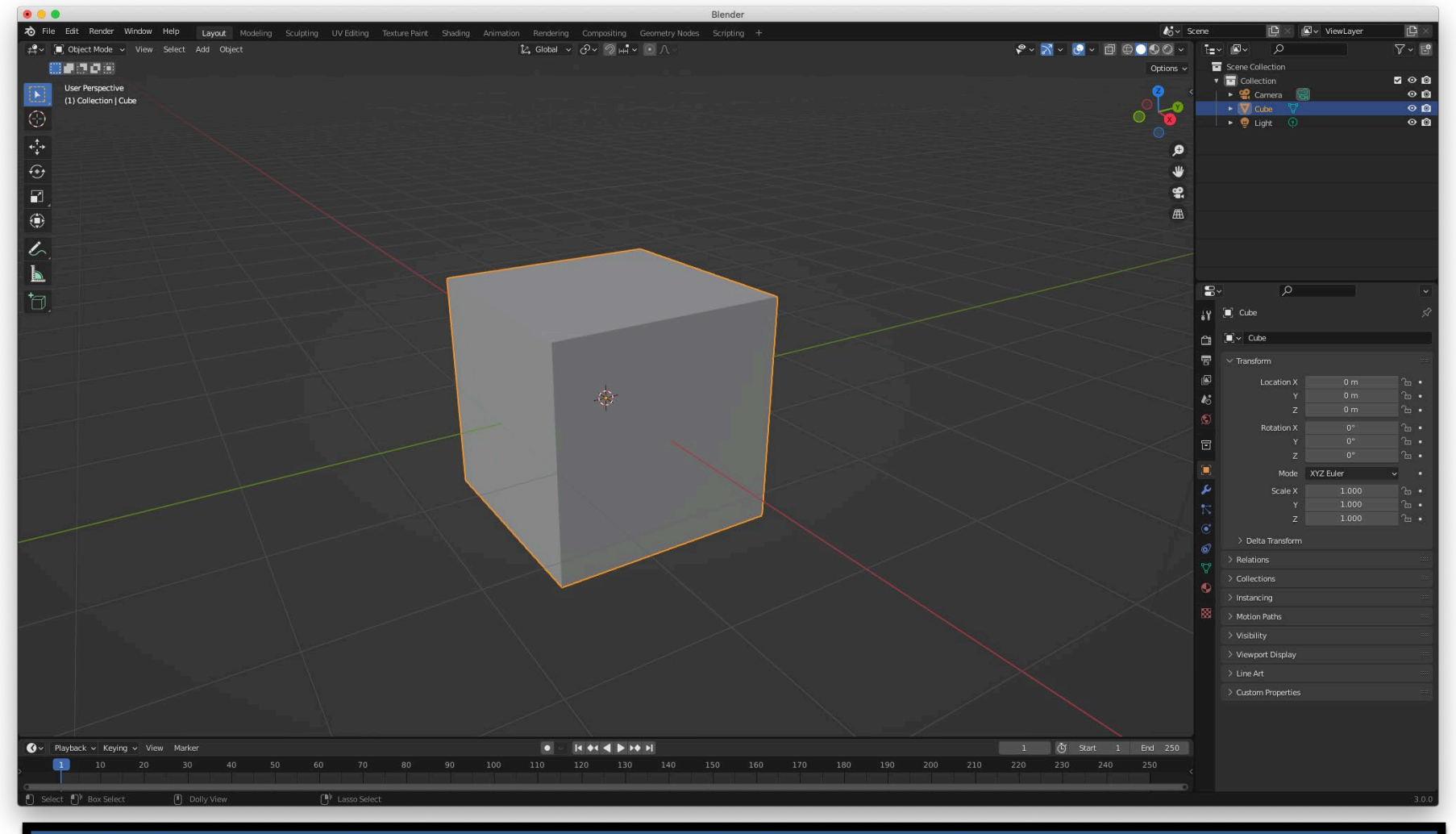

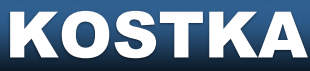

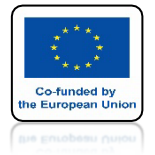

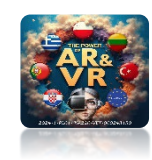

# ZAZNACZ CUBE

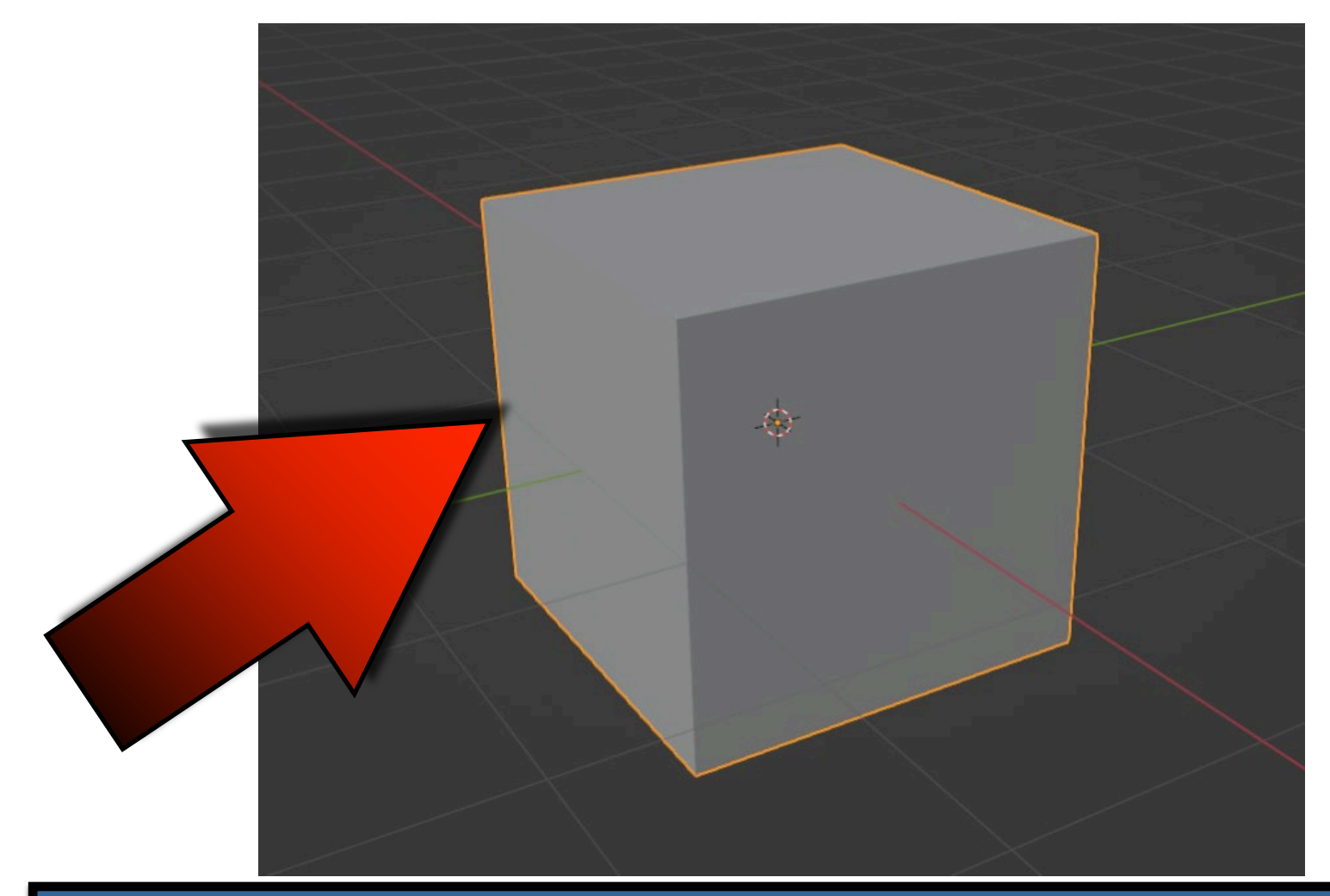

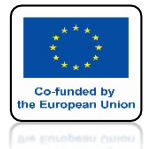

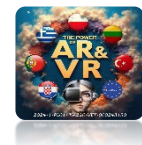

# PRZEJDŹ DO SEKCJI MODIFIERS

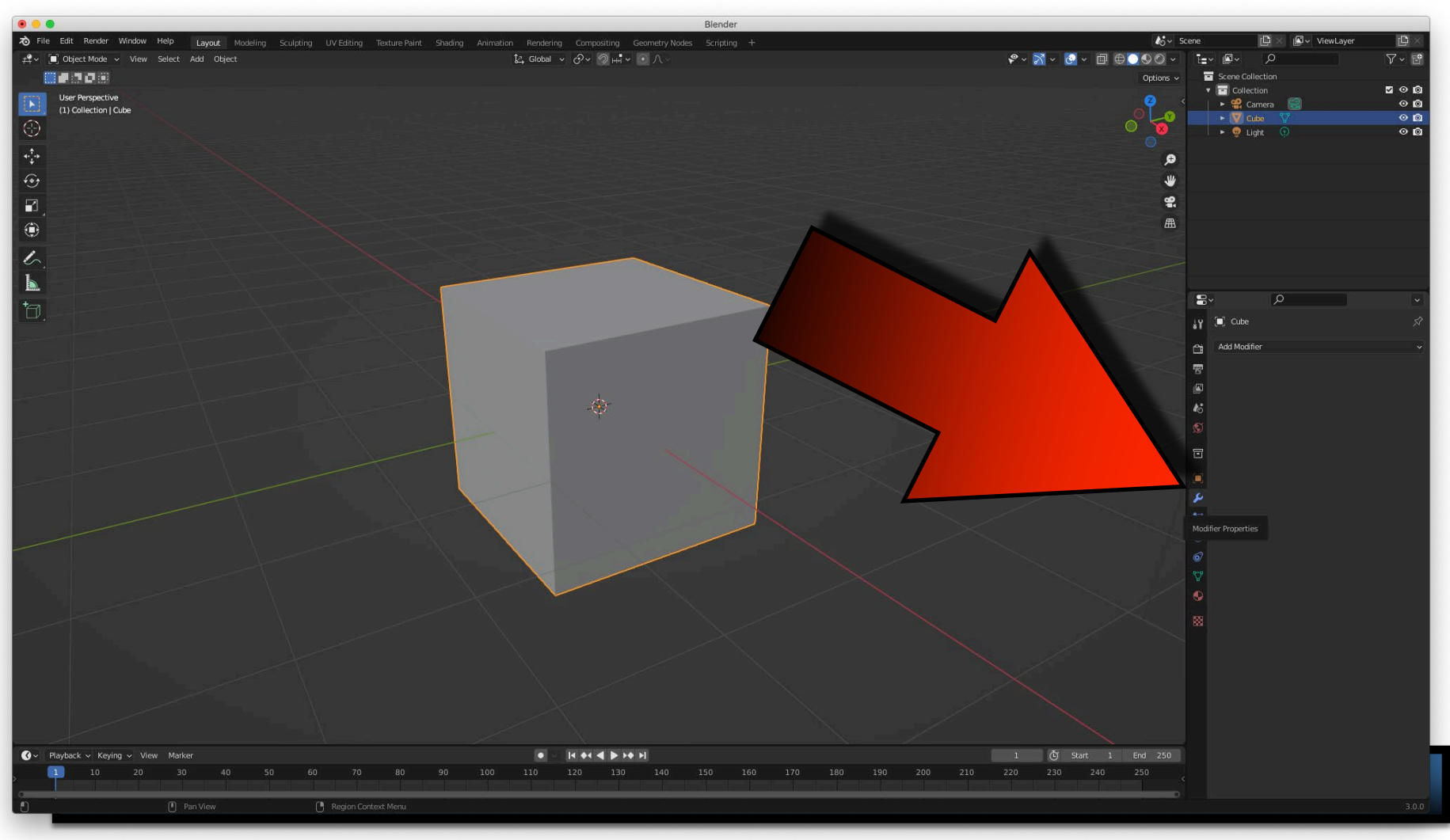

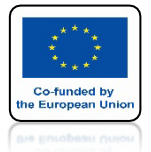

# POWER OF AR AND VR DODAJ MODYFIKATOR BEVEL

|                           | ¥۲<br>ط                                                         | Cube                 |                       |
|---------------------------|-----------------------------------------------------------------|----------------------|-----------------------|
| Modify                    | Generate                                                        | Deform               | Physics               |
| 😴 Data Transfer           | OQ Array                                                        | 犬 Armature           | 업 Cloth               |
| Mesh Cache                | Bevel                                                           | 🕞 Cast               | ද්ධ Collision         |
|                           | 민 e'                                                            | ר ר <b>ב</b>         | ~ ~ ~ ~ ~ ~ ~ ~ ~ ~ ~ |
|                           | E Add a procedural operation/effect to the active object: Bevel |                      |                       |
|                           | Edge Split                                                      | [미] Laplacian Deform | 쓙 Ocean               |
|                           | -<br>                                                           |                      | R Particle Instance   |
| at                        | () Mask                                                         | ៉្លៃ Mesh Deform     | 😚 Particle System     |
| Vertex                    | Si3 Mirror                                                      | വ് Shrinkwrap        | 🐼 Soft Body           |
| 🔂 Vertex We Int Proximity | I Multiresolution                                               | 🖉 Simple Deform      |                       |
|                           | (₿ Remesh                                                       | 7 Smooth             |                       |
|                           | ଞ୍ଚ<br>Screw                                                    | 7 Smooth Corrective  |                       |
|                           | ළ Skin                                                          | ሯ Smooth Laplacian   |                       |
|                           | 🗍 Solidify                                                      | ៉្លែ Surface Deform  |                       |
|                           | O Subdivision Surface                                           | 🖸 Warp               |                       |
|                           | [] Triangulate                                                  | (Fr. Wave            |                       |
|                           | 🖒 Volume to Mesh                                                |                      |                       |
|                           | ¦. <sup>9</sup> Weld                                            |                      |                       |
|                           | 🗐 Wireframe                                                     |                      |                       |

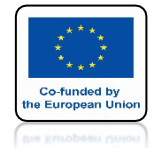

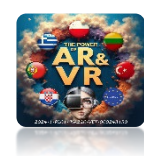

# ZMIEŃ SEGMENTS VALUE NA 5

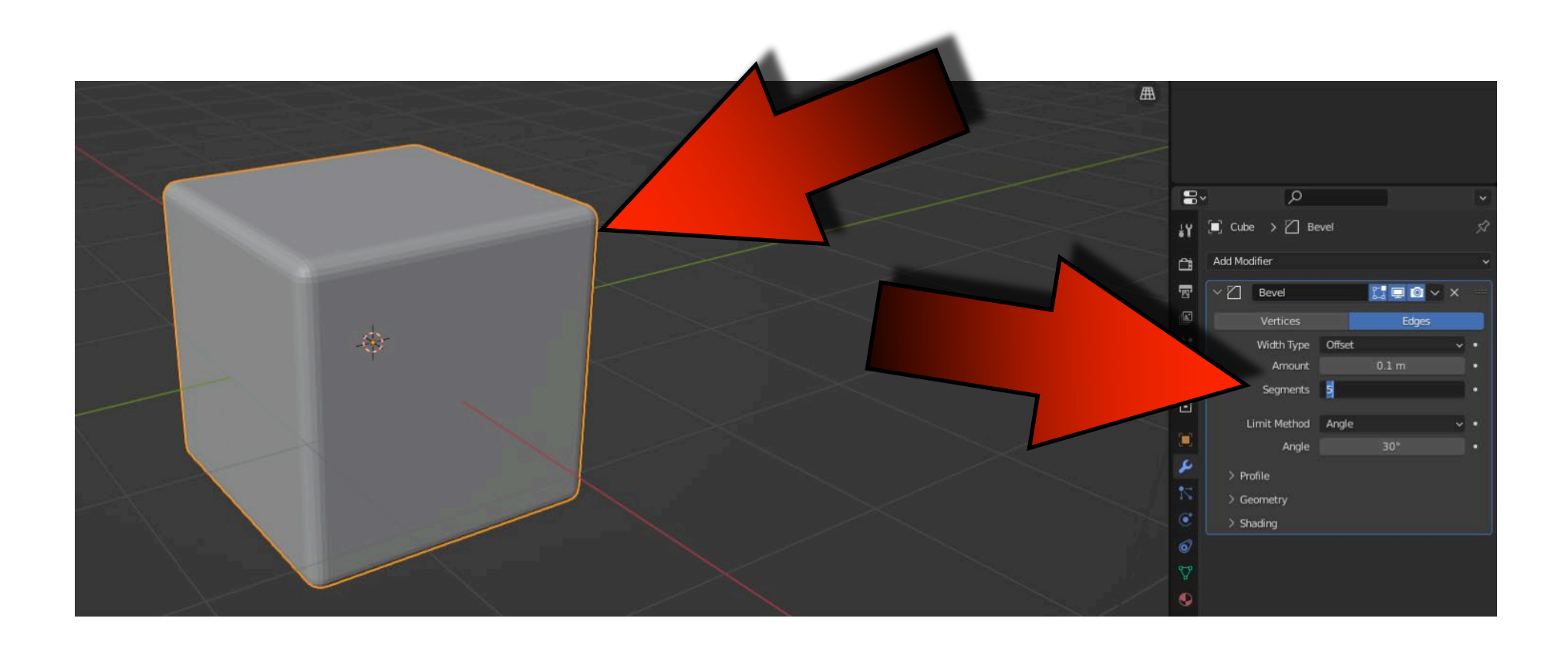

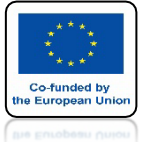

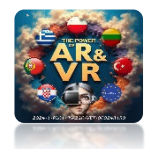

## NASTĘPNIE ZATWIERDŹ MODYFIKATOR KLIKAJĄC NA APPLY

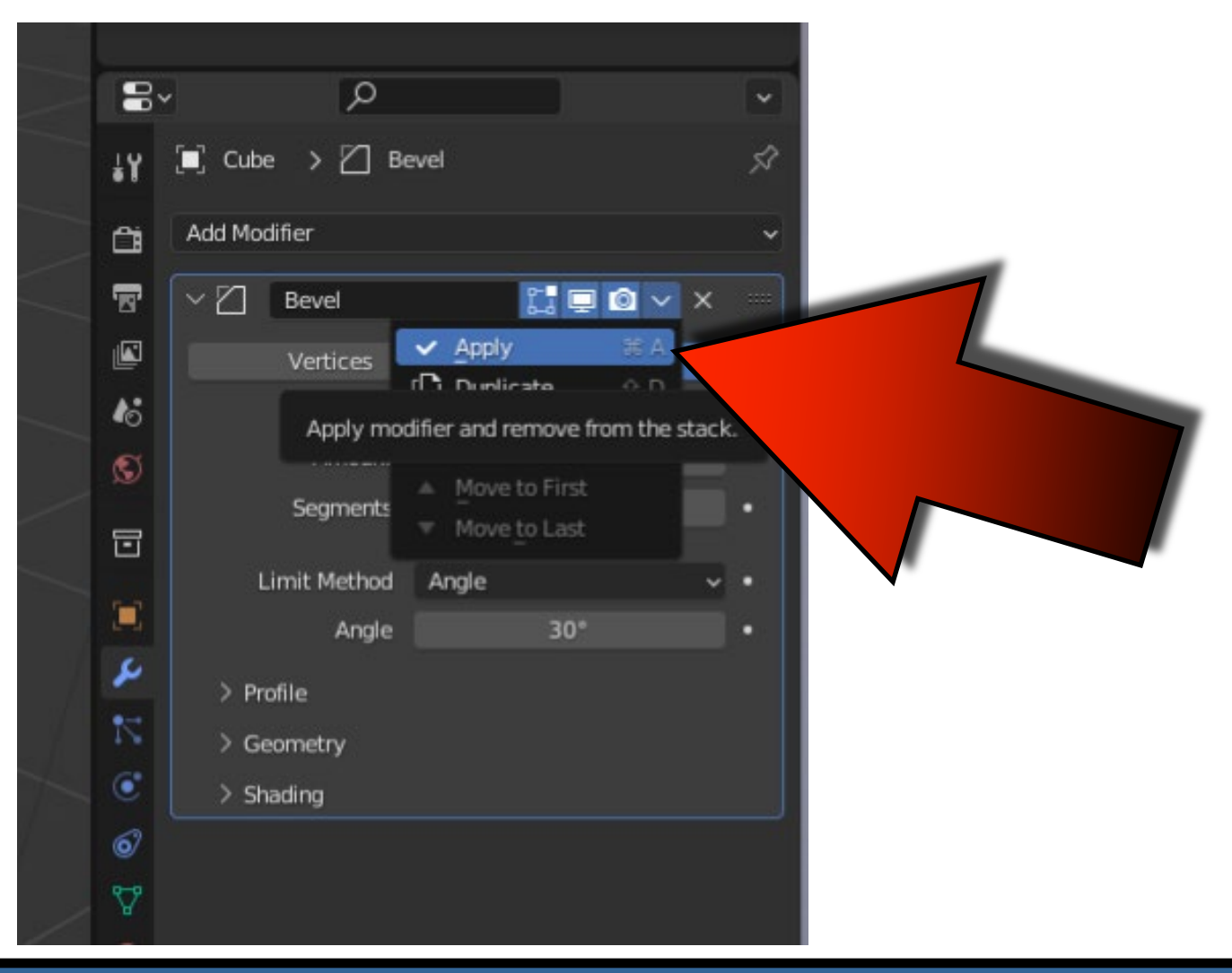

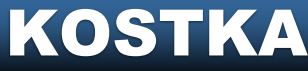

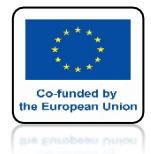

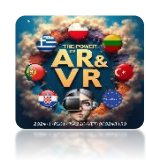

# UŻYJ SHIFT+ A I DODAJ UV SPHERE

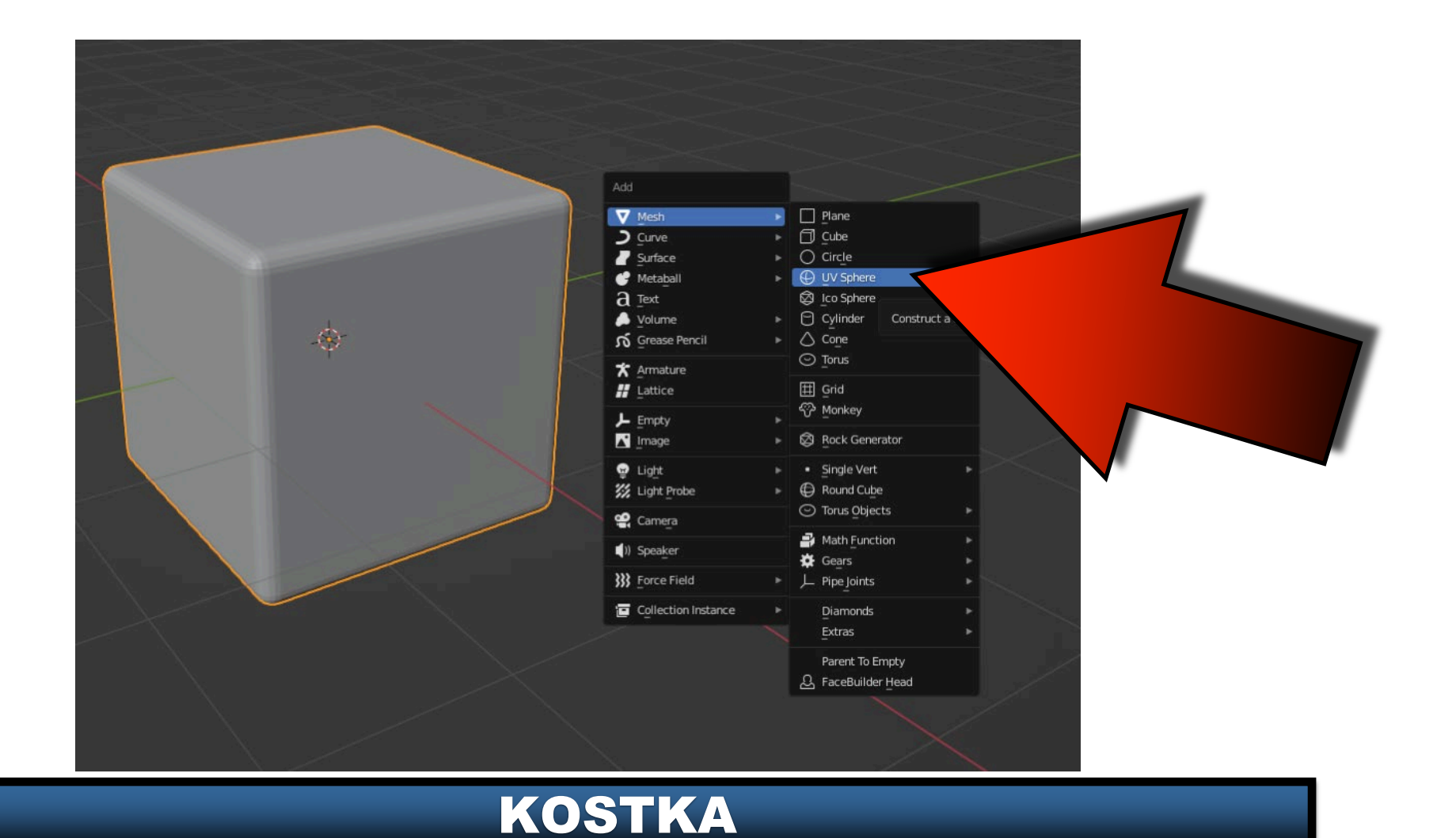

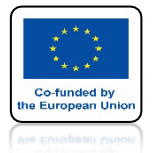

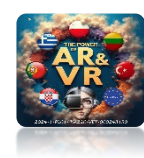

# ZMIEŃ WIDOK NA TOP ORTHOGRAPHIC

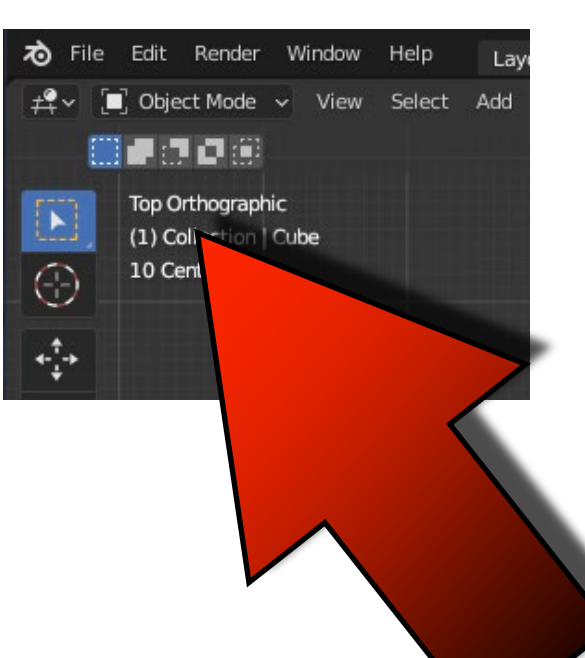

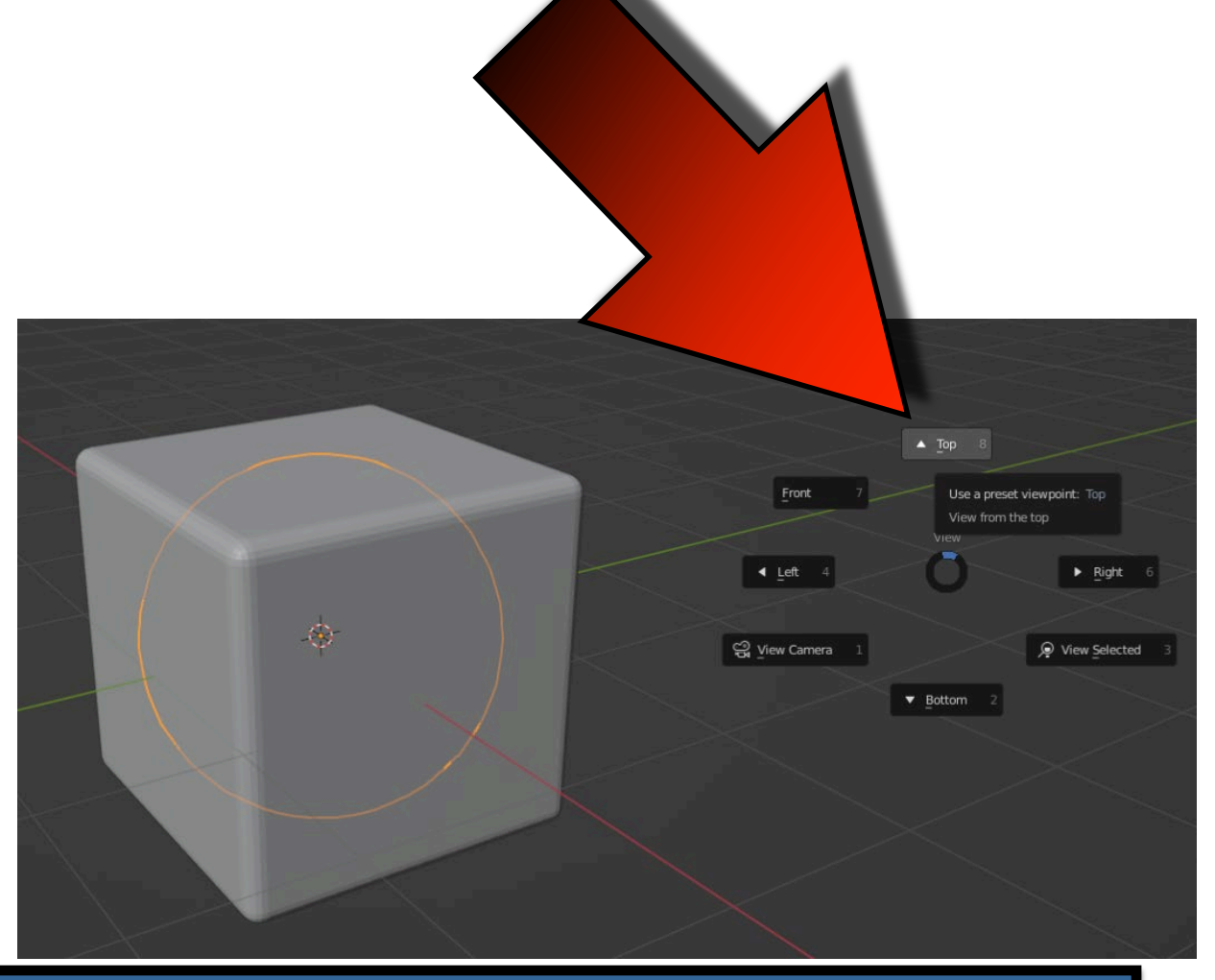

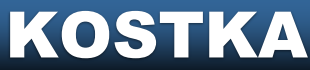

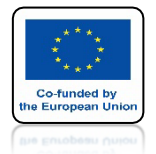

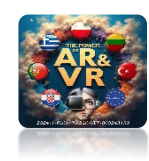

### ZA POMOCĄ KLAWISZY G I Y PRZESUŃ UV SPHERE NA KRAWĘDŹ CUBE

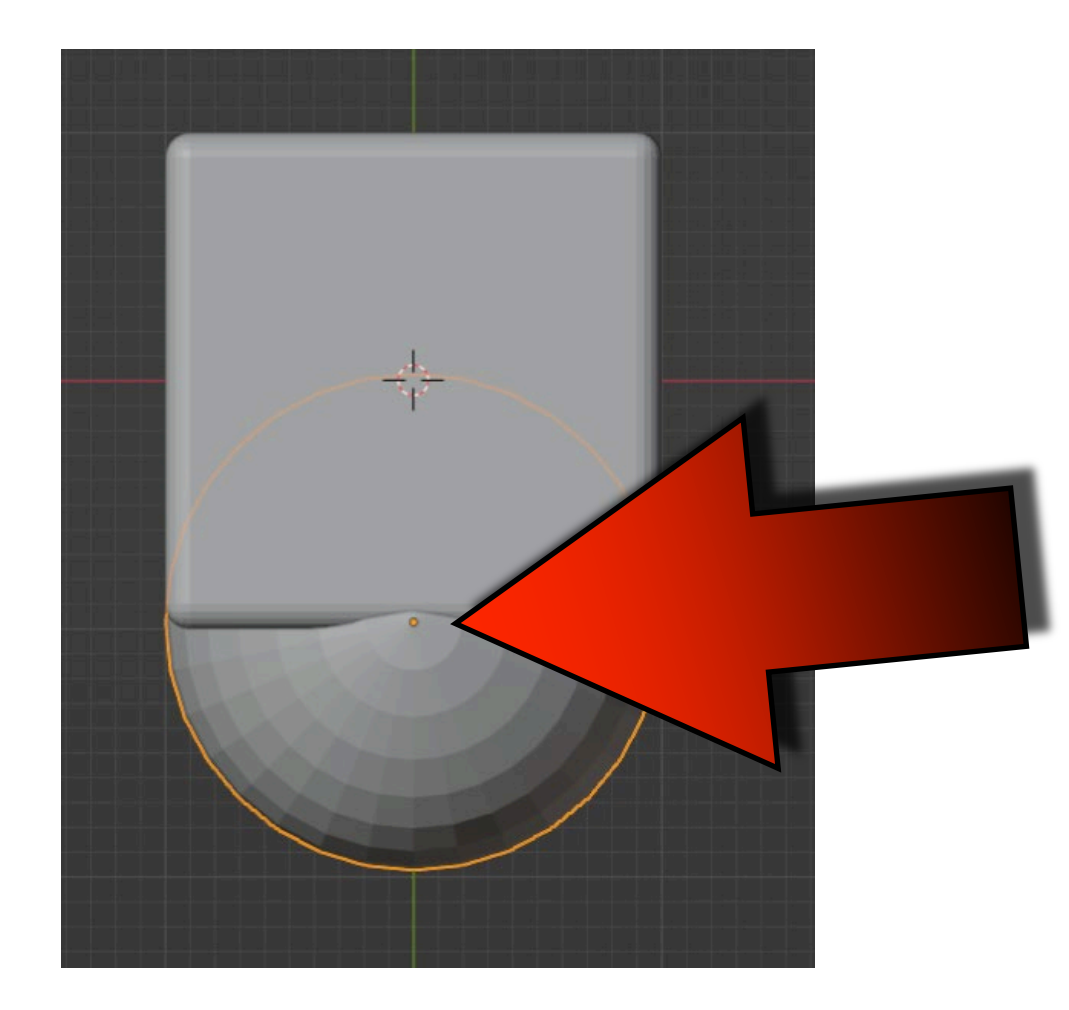

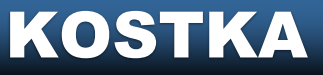

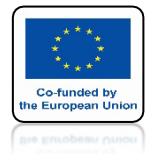

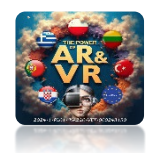

# WYBIERZ WIDOK FRONT

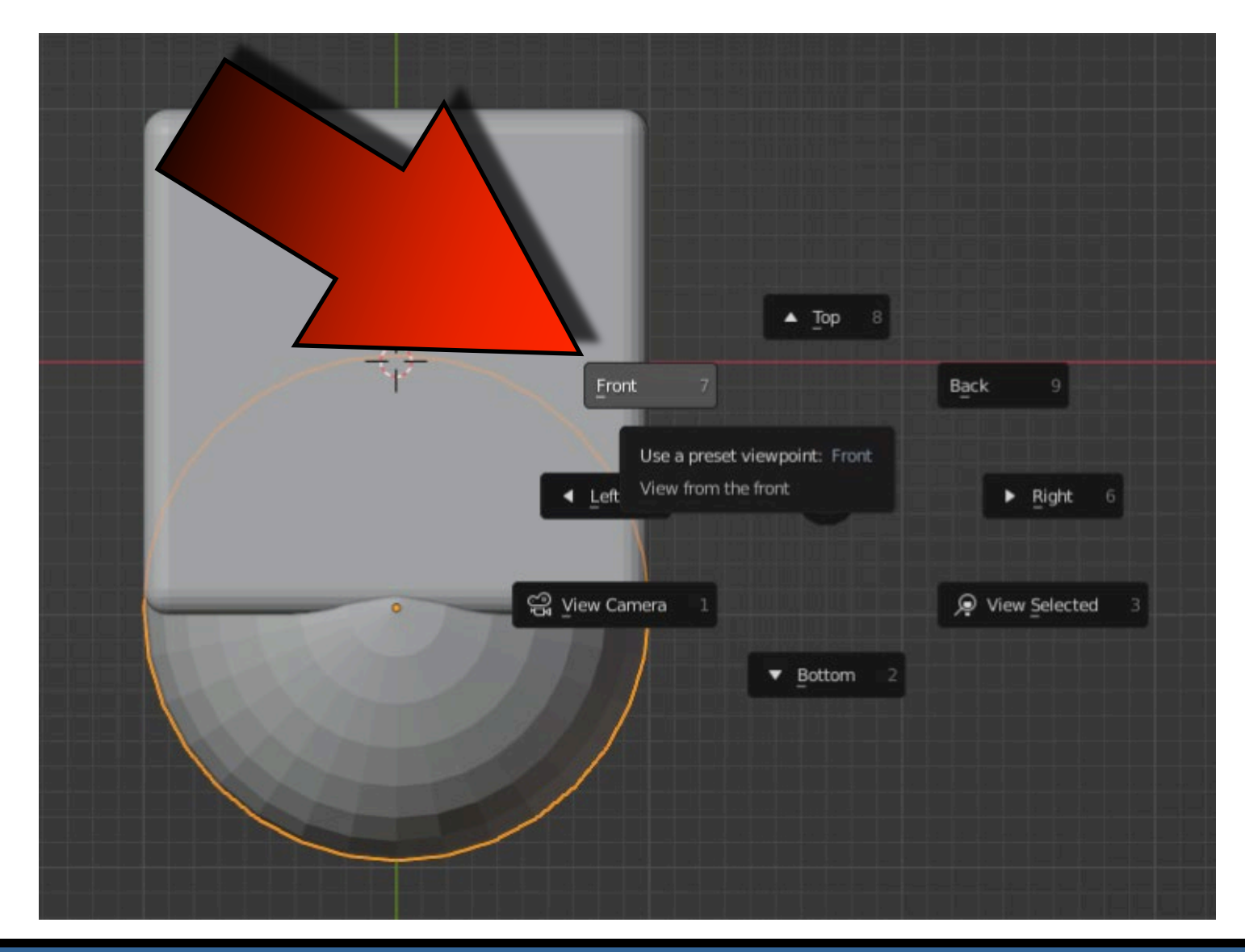

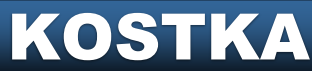

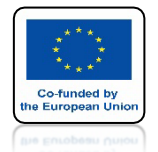

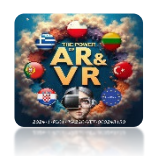

# UŻYJ KLAWISZA S ABY ZMNIEJSZYĆ UV SPHERE

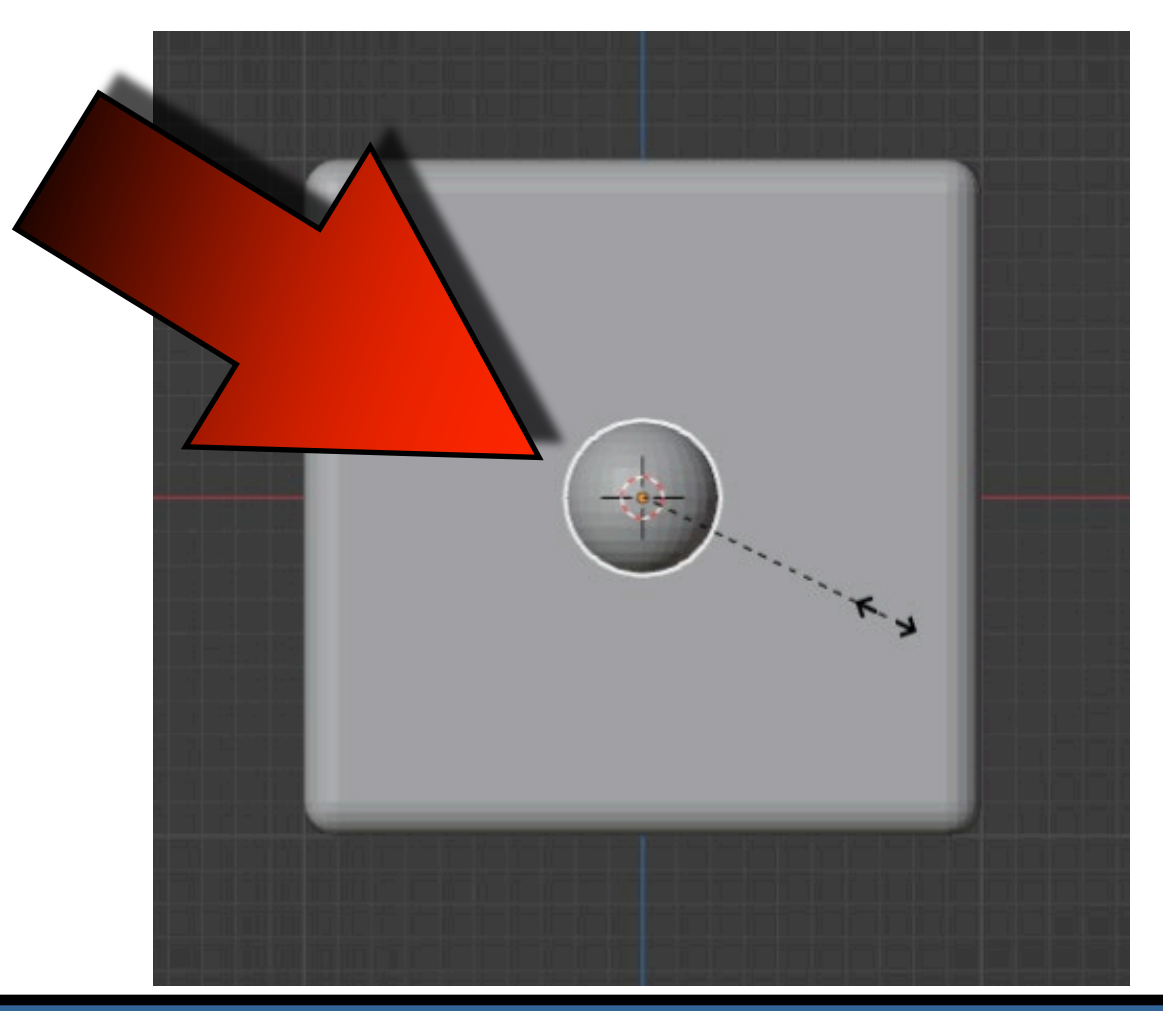

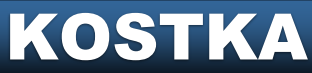

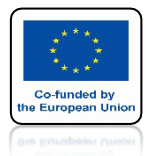

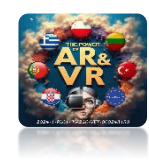

# PRZEJDŹ DO OBJECT PROPERTIES DLA UV SPHERE

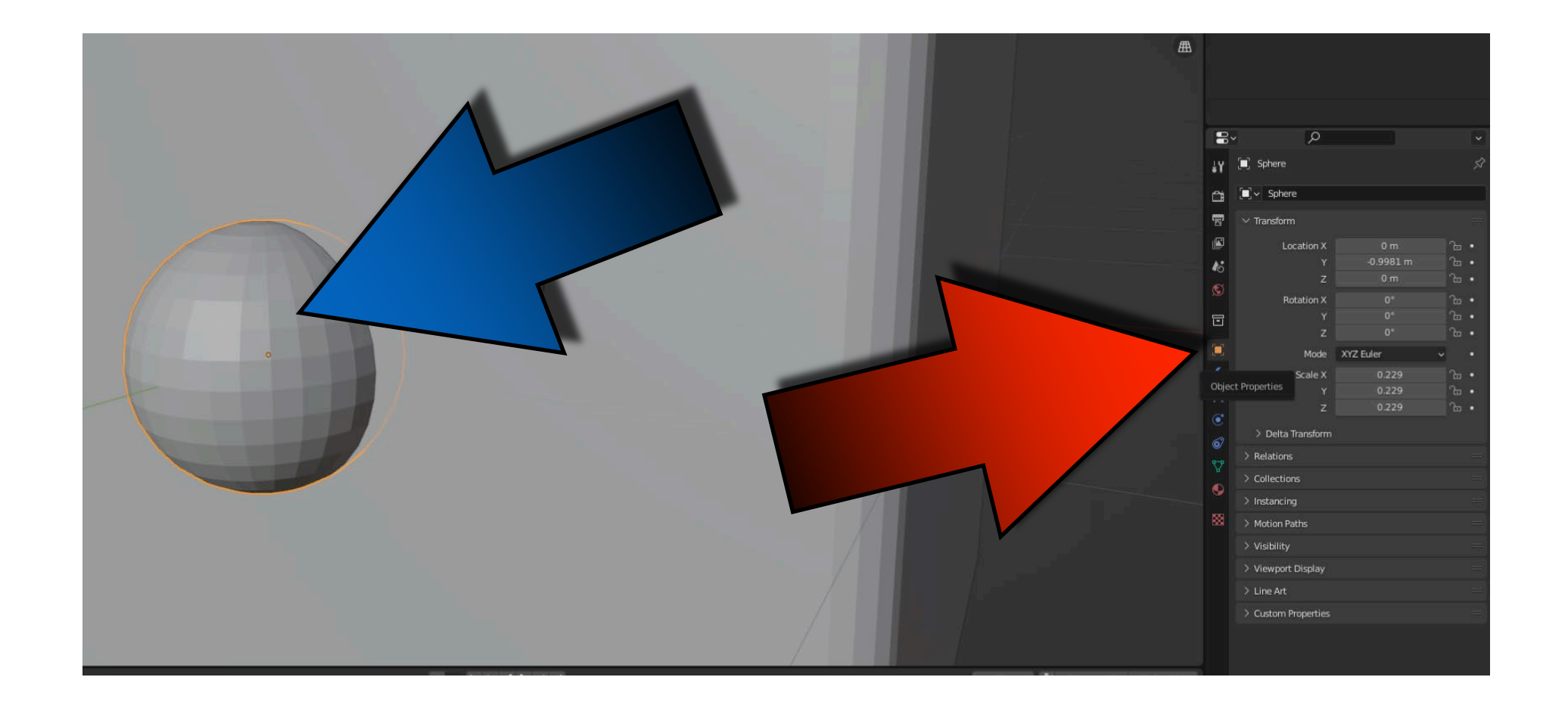

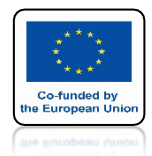

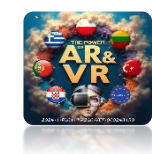

# <section-header><section-header><section-header><section-header>

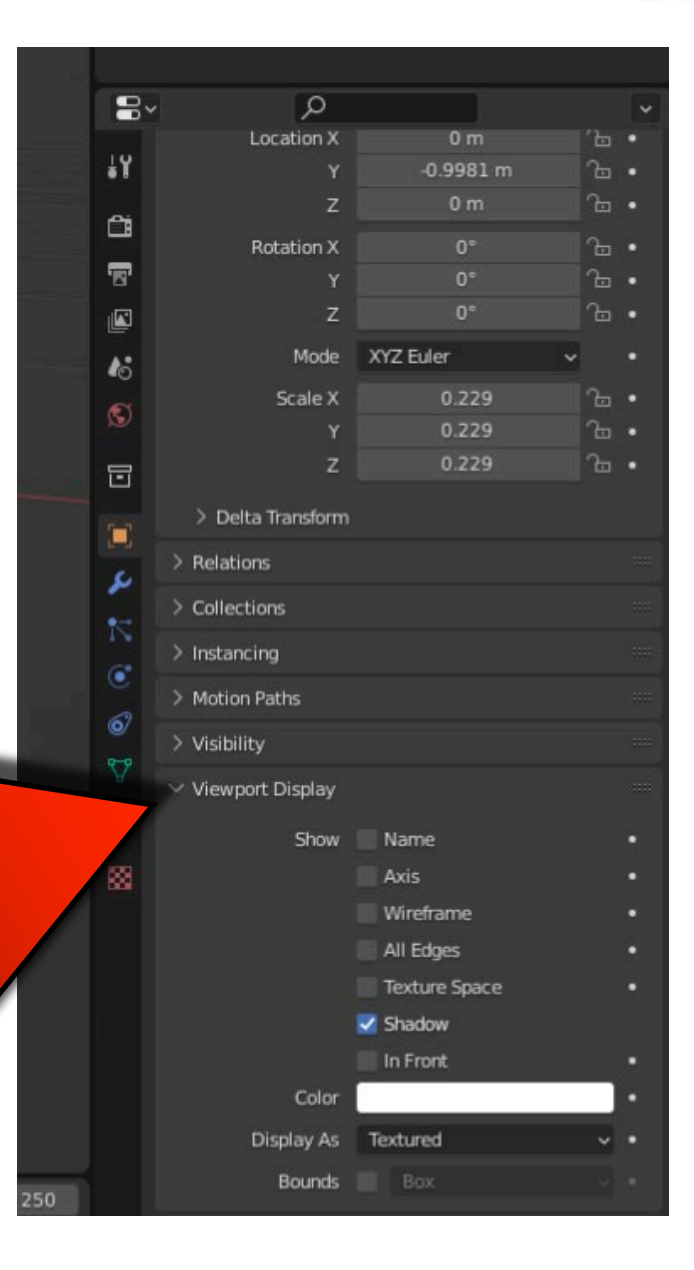

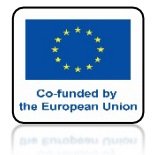

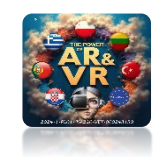

# ZAMIEŃ DISPLAY AS NA WIRE

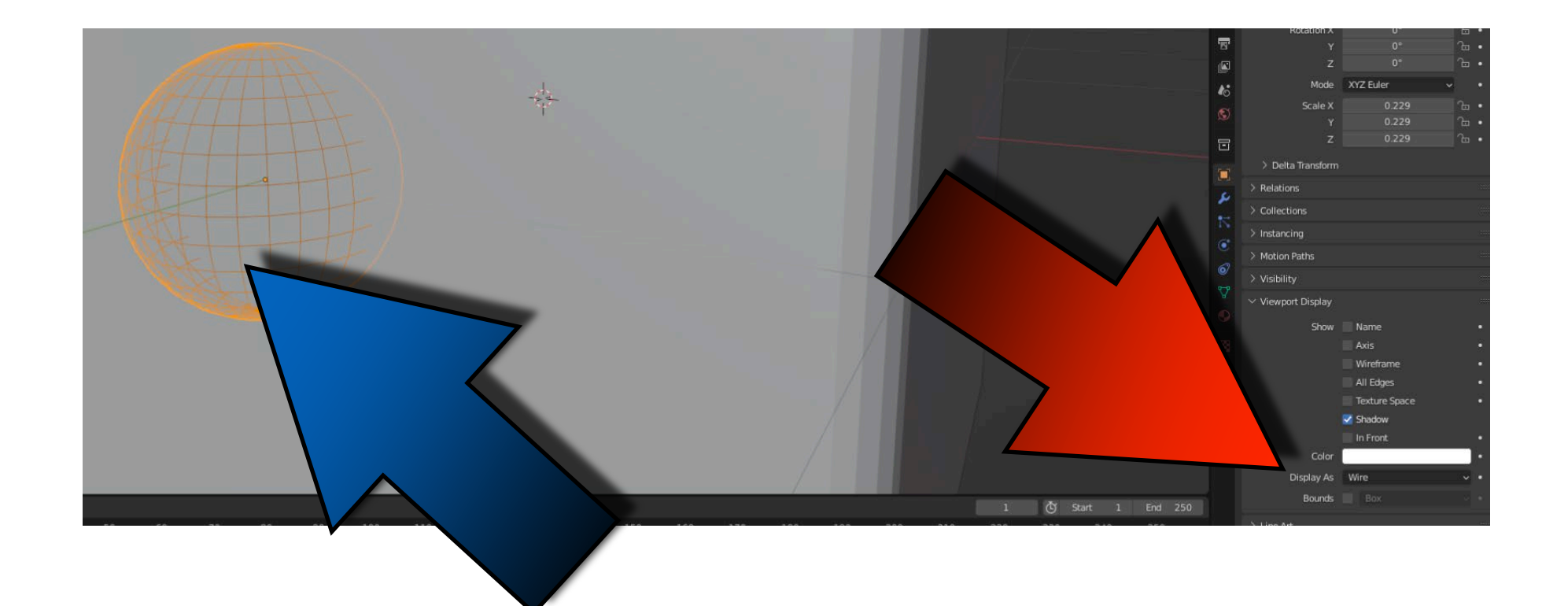

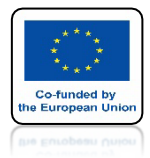

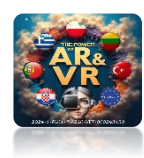

## ZAZNACZ CUBE

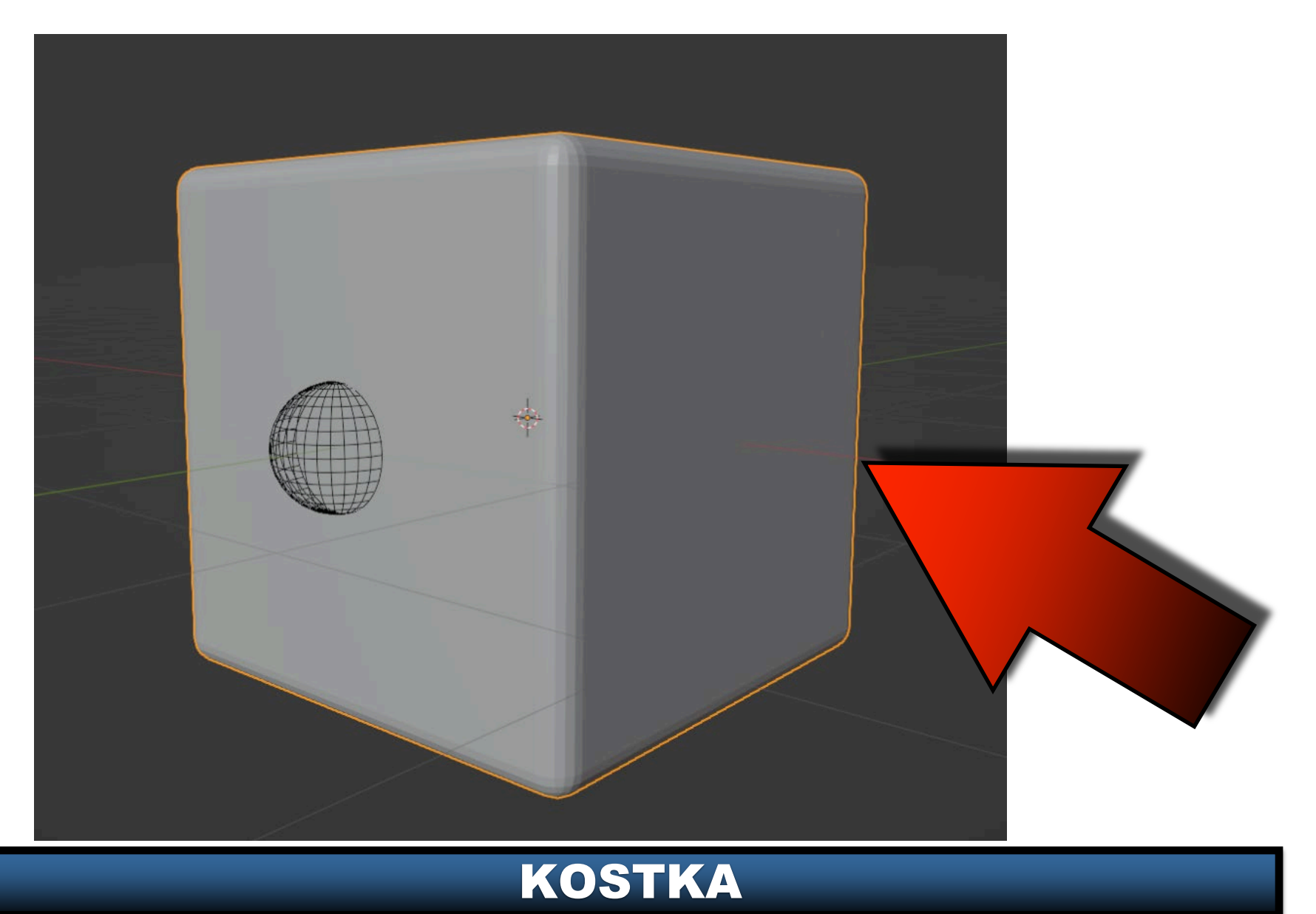

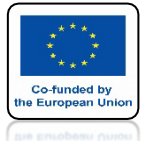

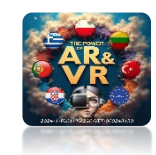

# DODAJ MODYFIKATOR BOOLEAN

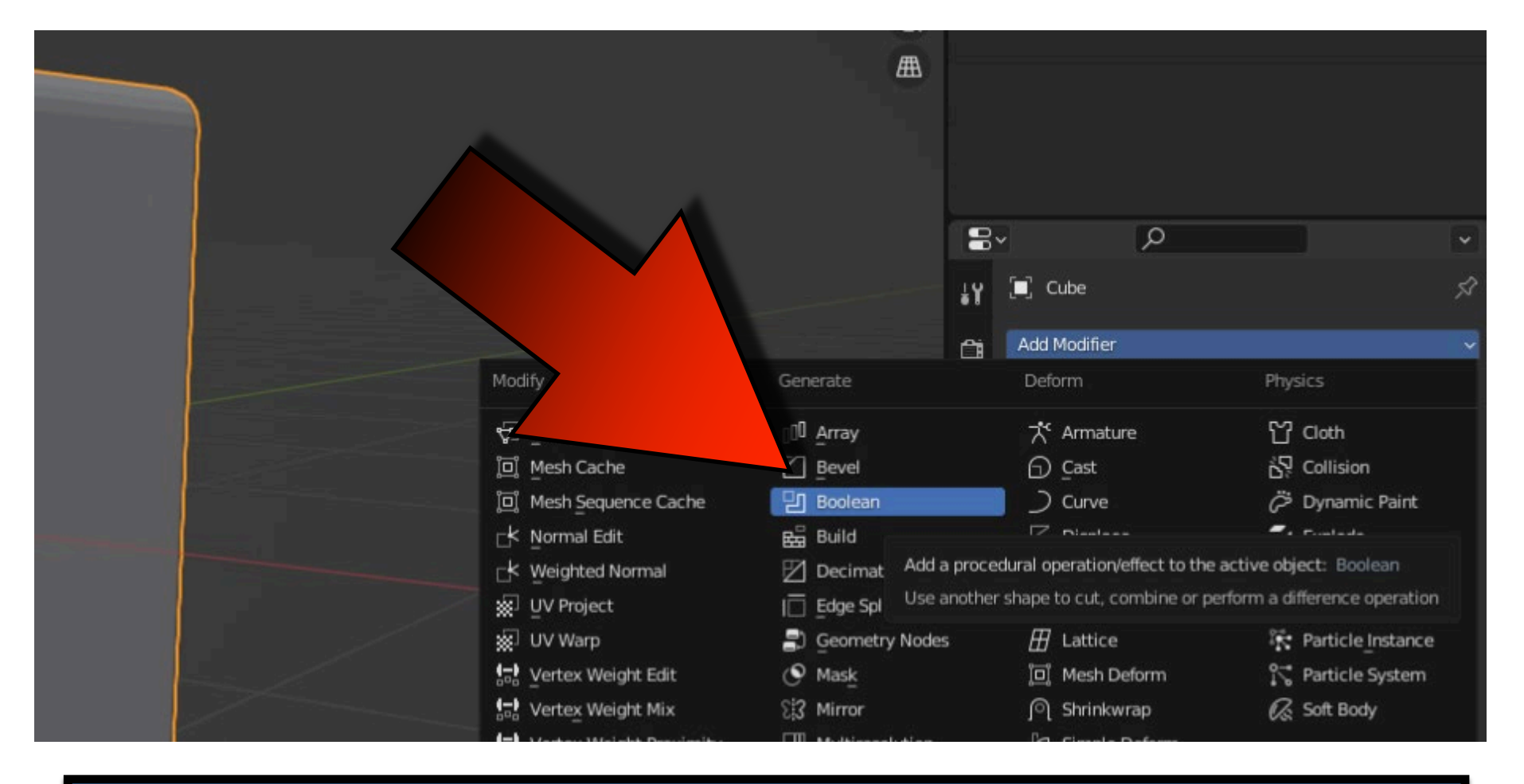

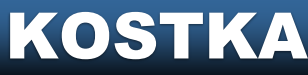

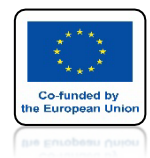

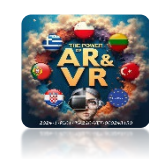

# WYBIERZE SPHERE WOKIENKU OBJECT

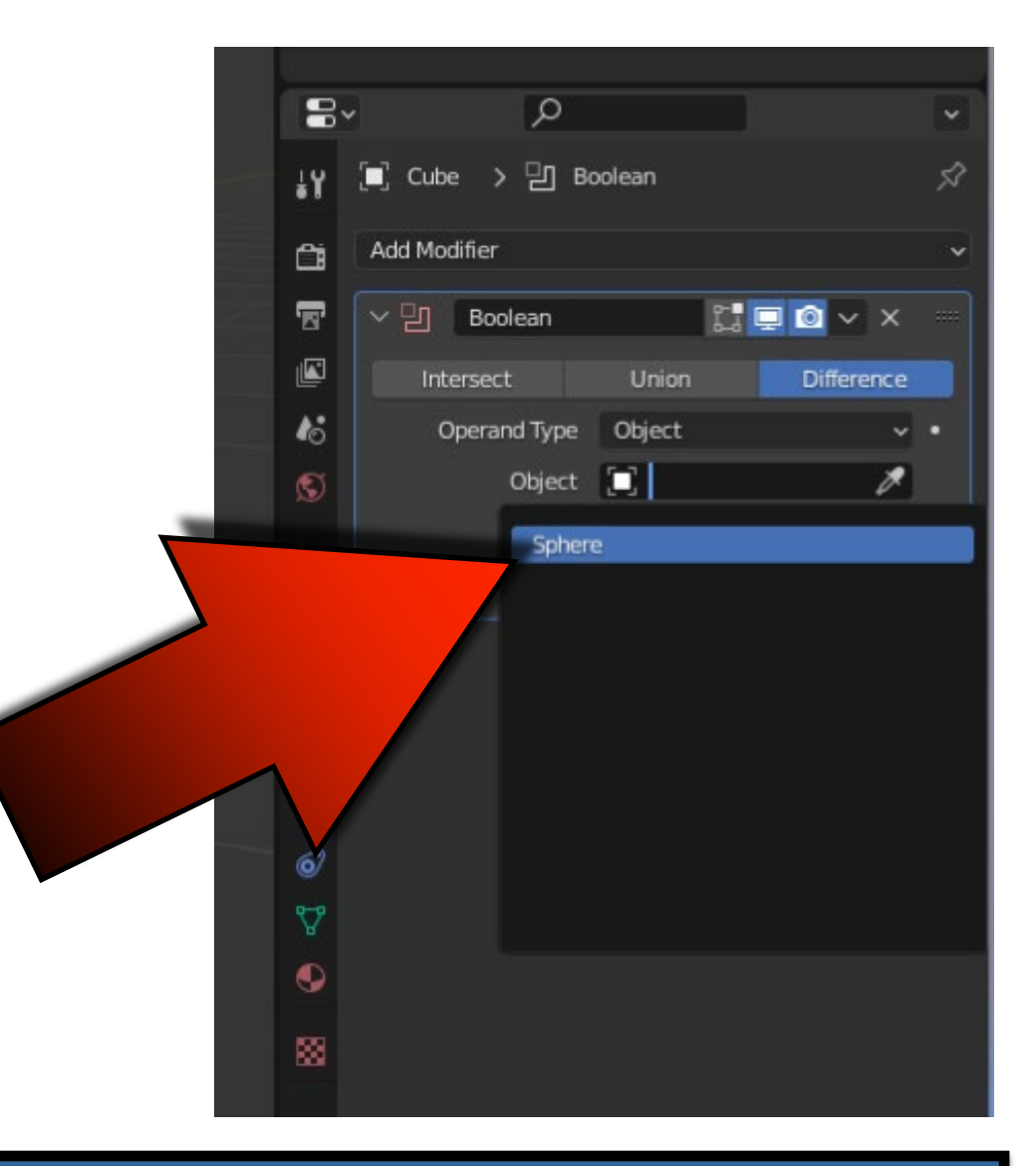

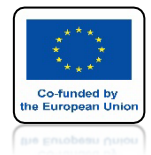

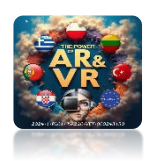

# I ZATWIERDŹ MODYFIKARTOR

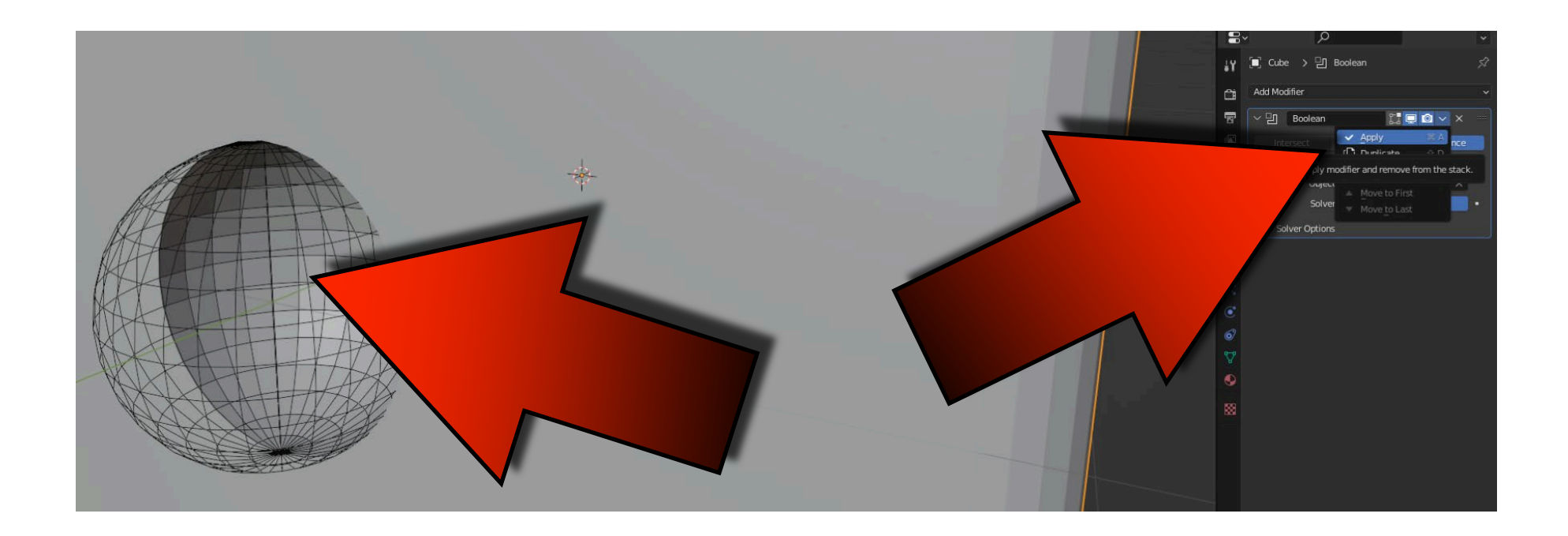

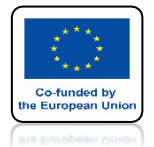

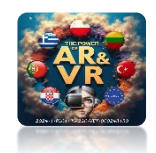

## ZA POMOCĄ KLAWISZA Z PRZESUŃ SPHERE NA GÓRNĄ KRAWĘDŹ

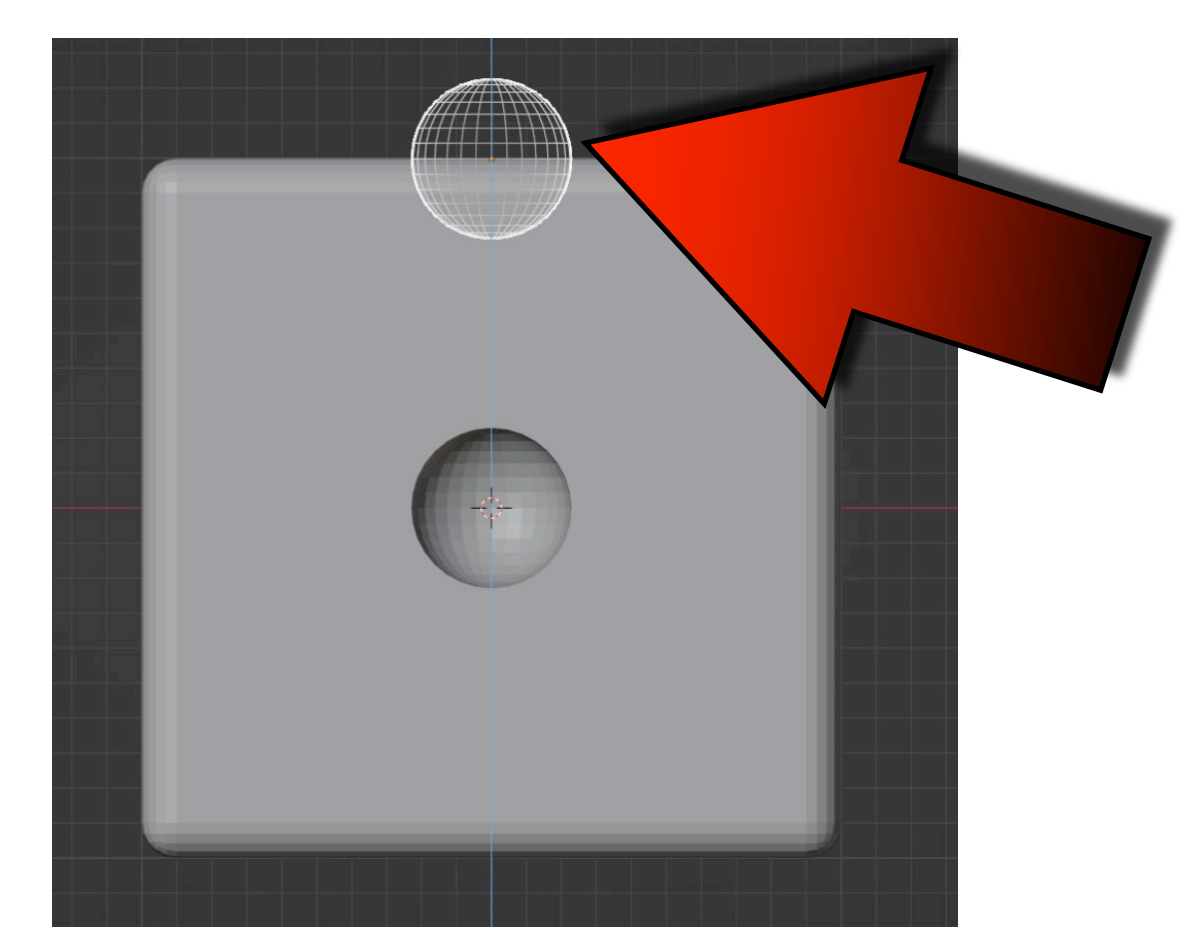

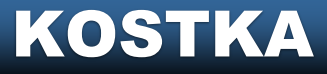

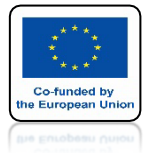

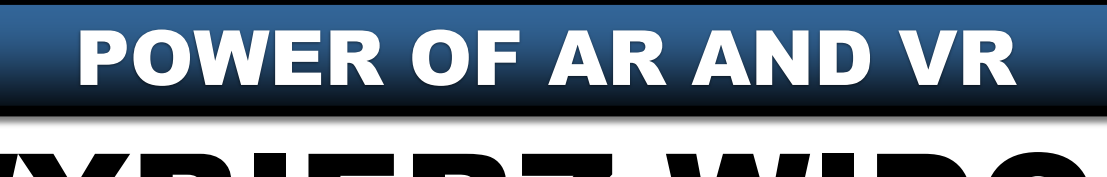

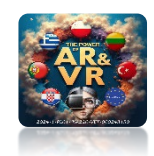

# WYBIERZ WIDOK TOP

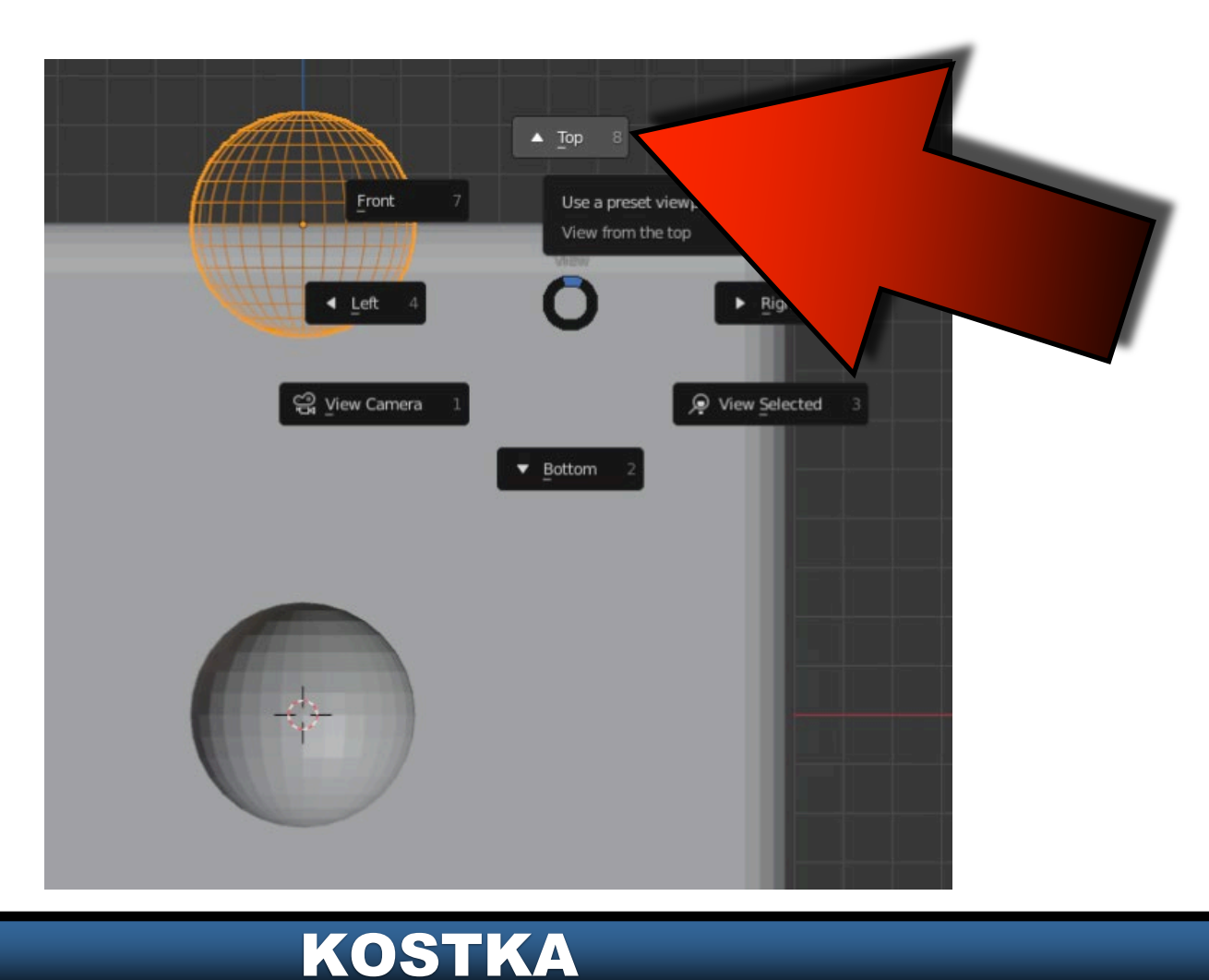

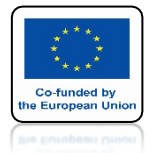

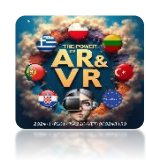

# UMIEŚĆ UV SPHERE W GÓRNYM LEWYM ROGU

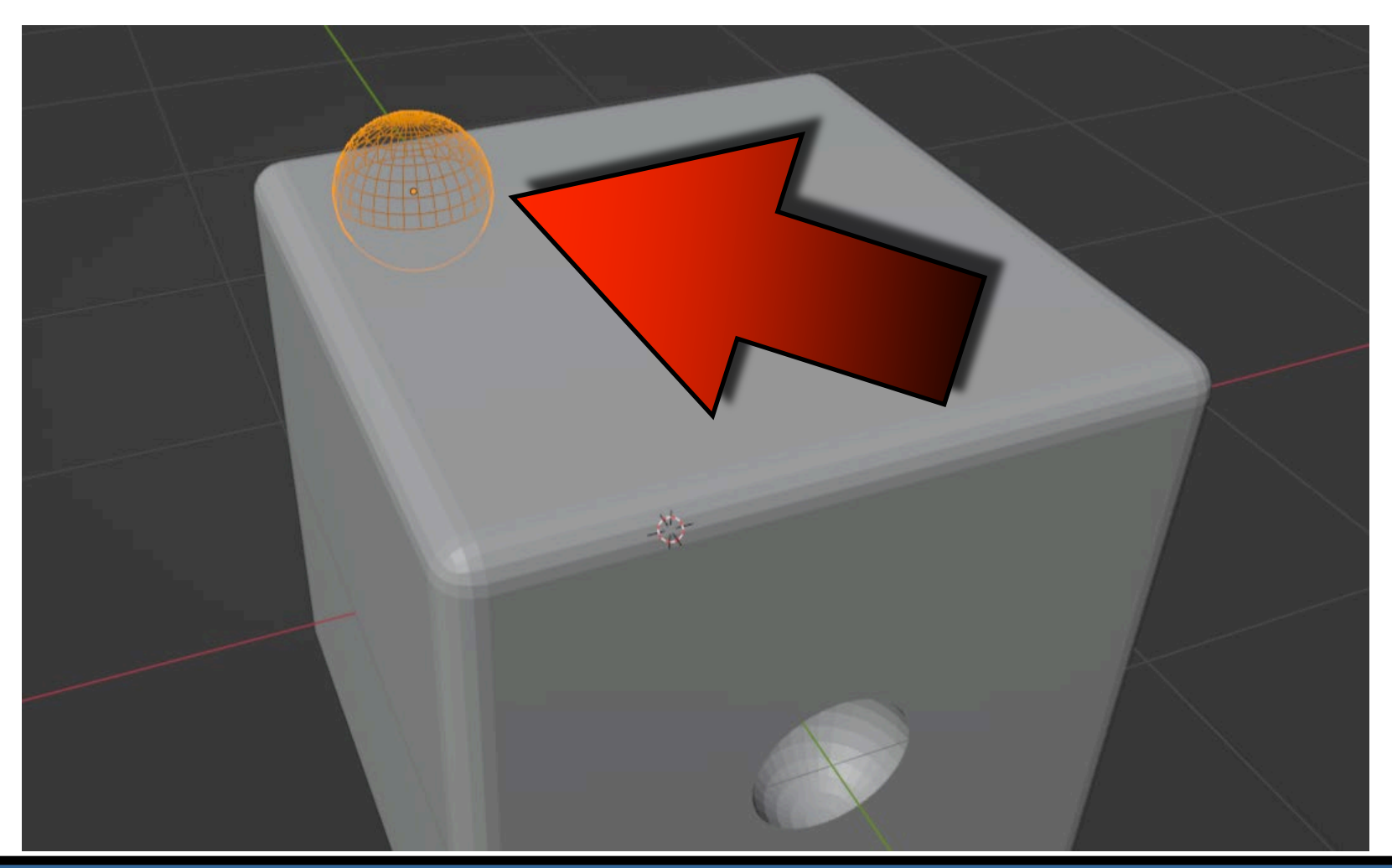

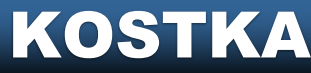

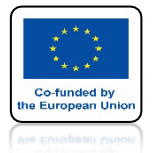

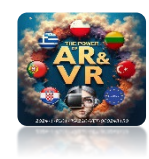

# **DODAJ MODYFIKATOR ARRAY**

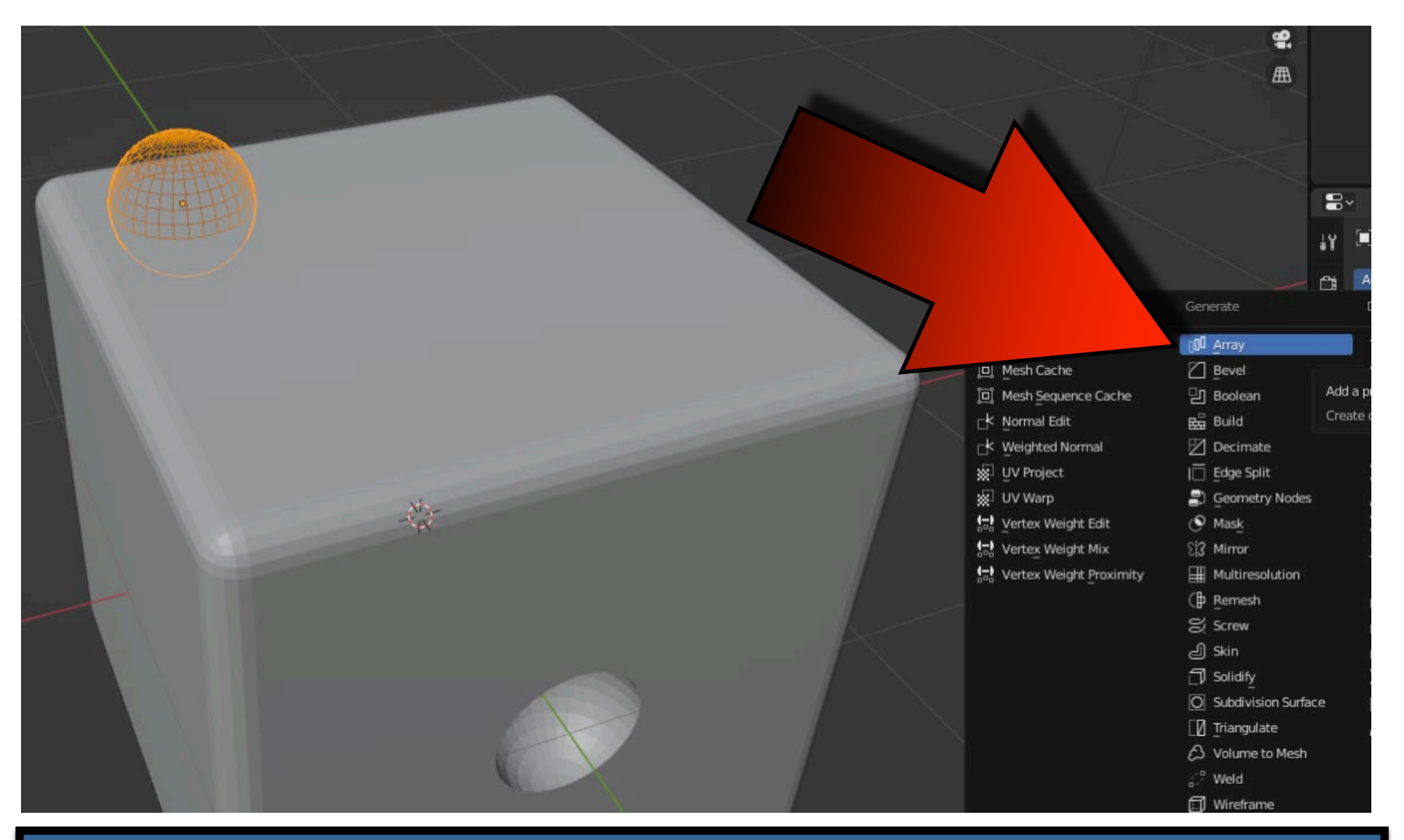

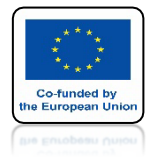

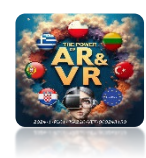

# USTAW FACTOR X NA 2.5

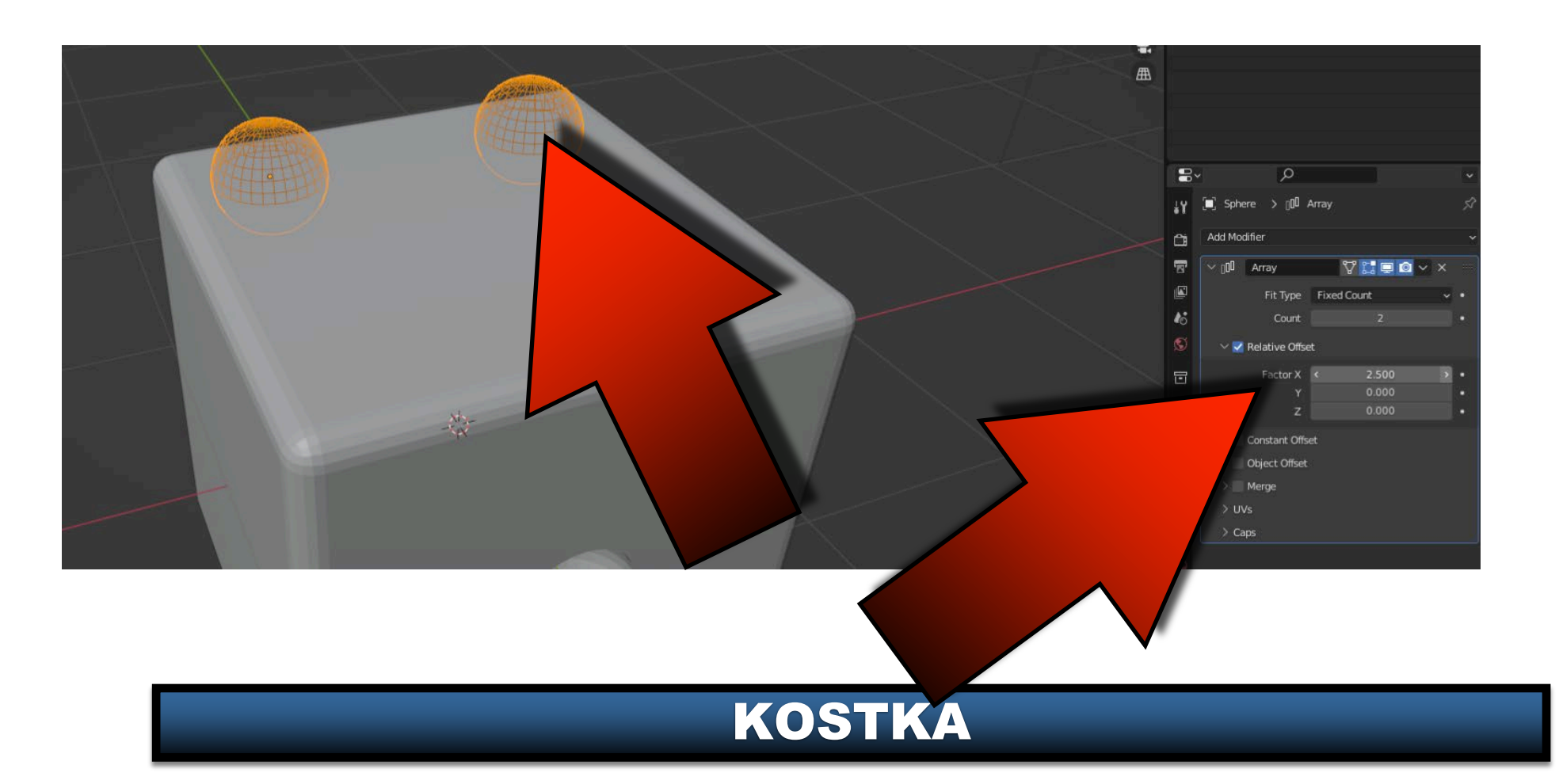

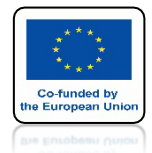

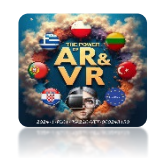

# DODAJ DRUGI MODYFIKATOR

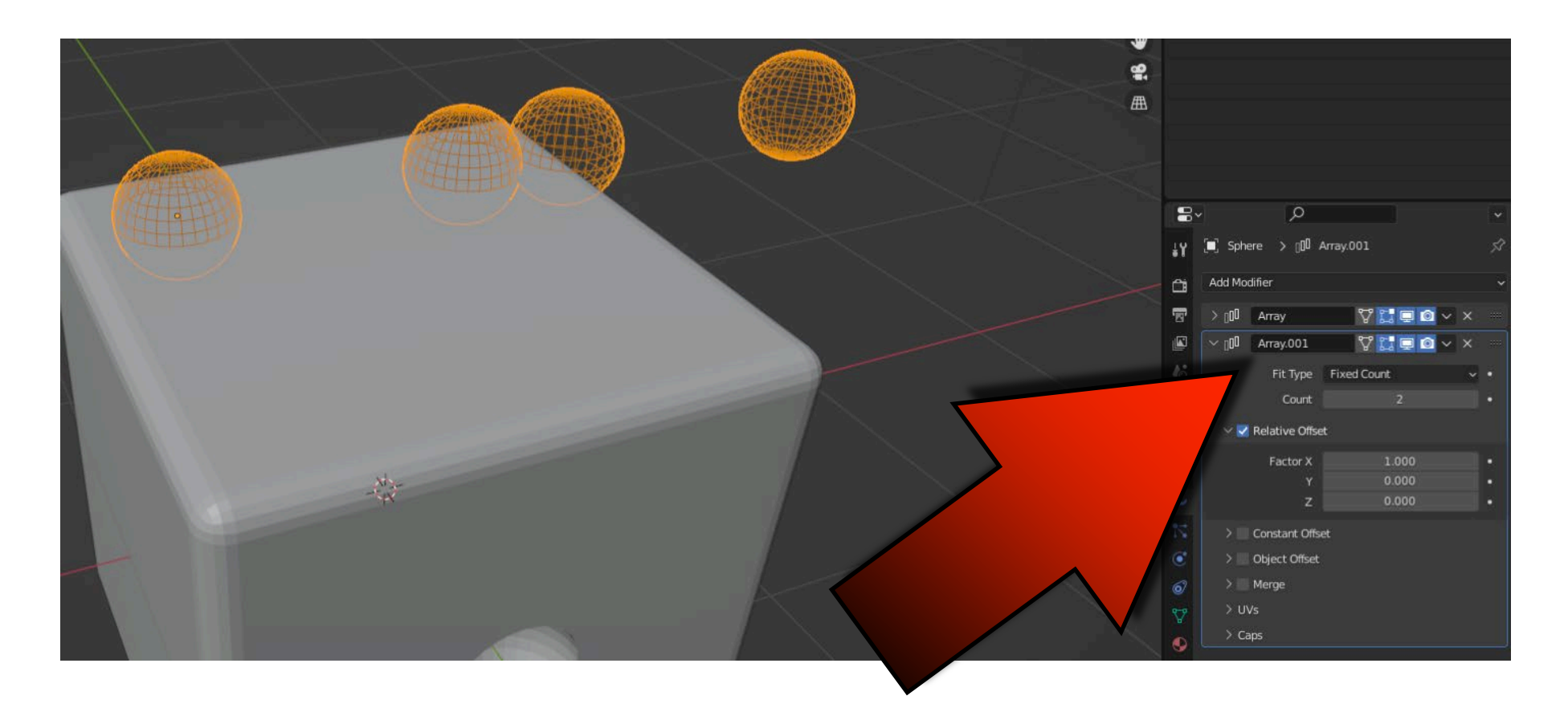

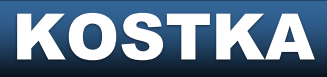

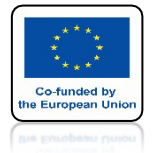

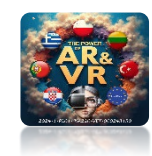

# USTAW FACTOR Y NA -2.5

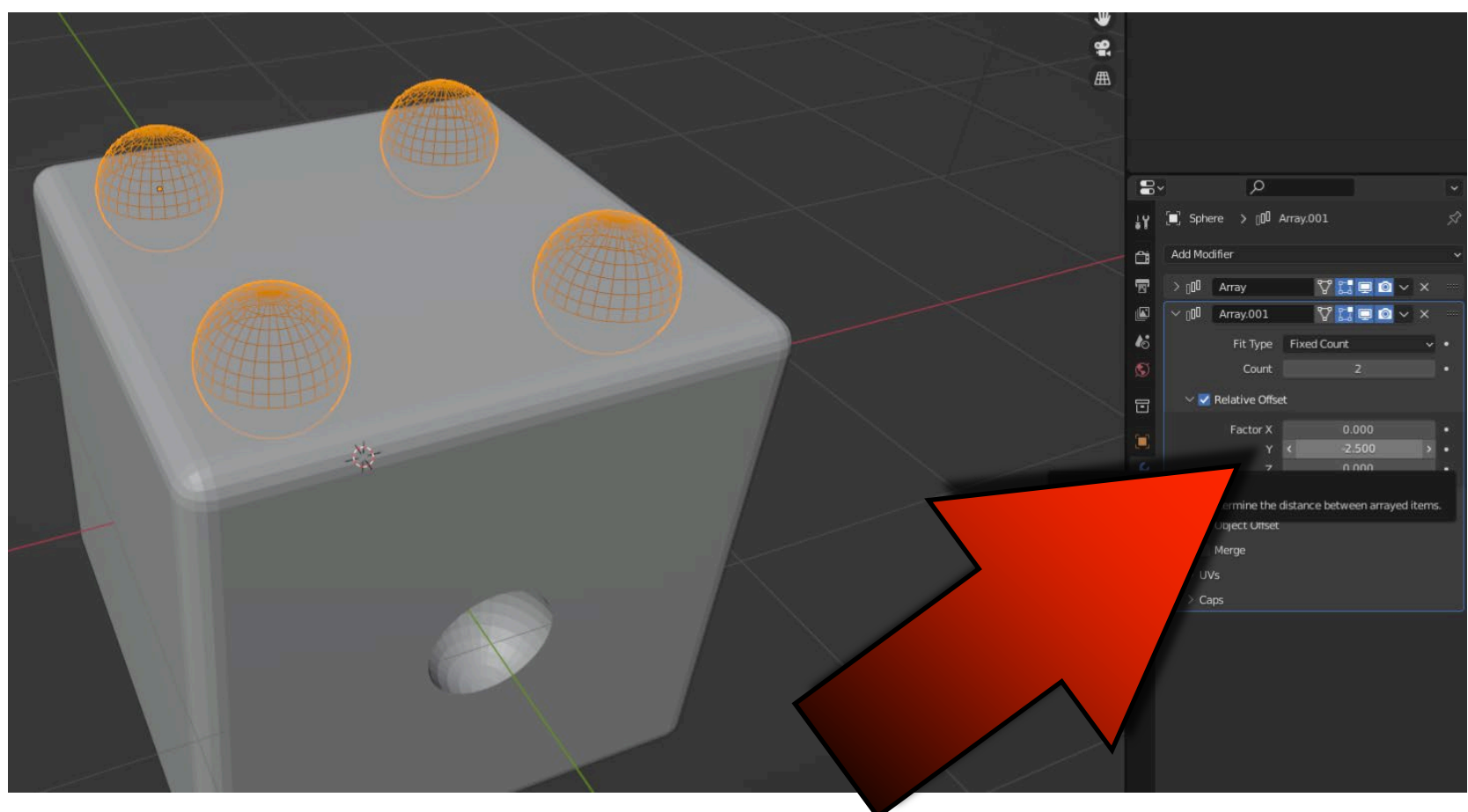

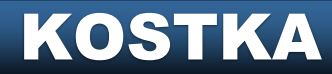

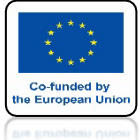

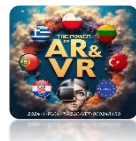

## ZAZNACZ CUBE I DODAJ MODYFIKATOR BOOLEAN

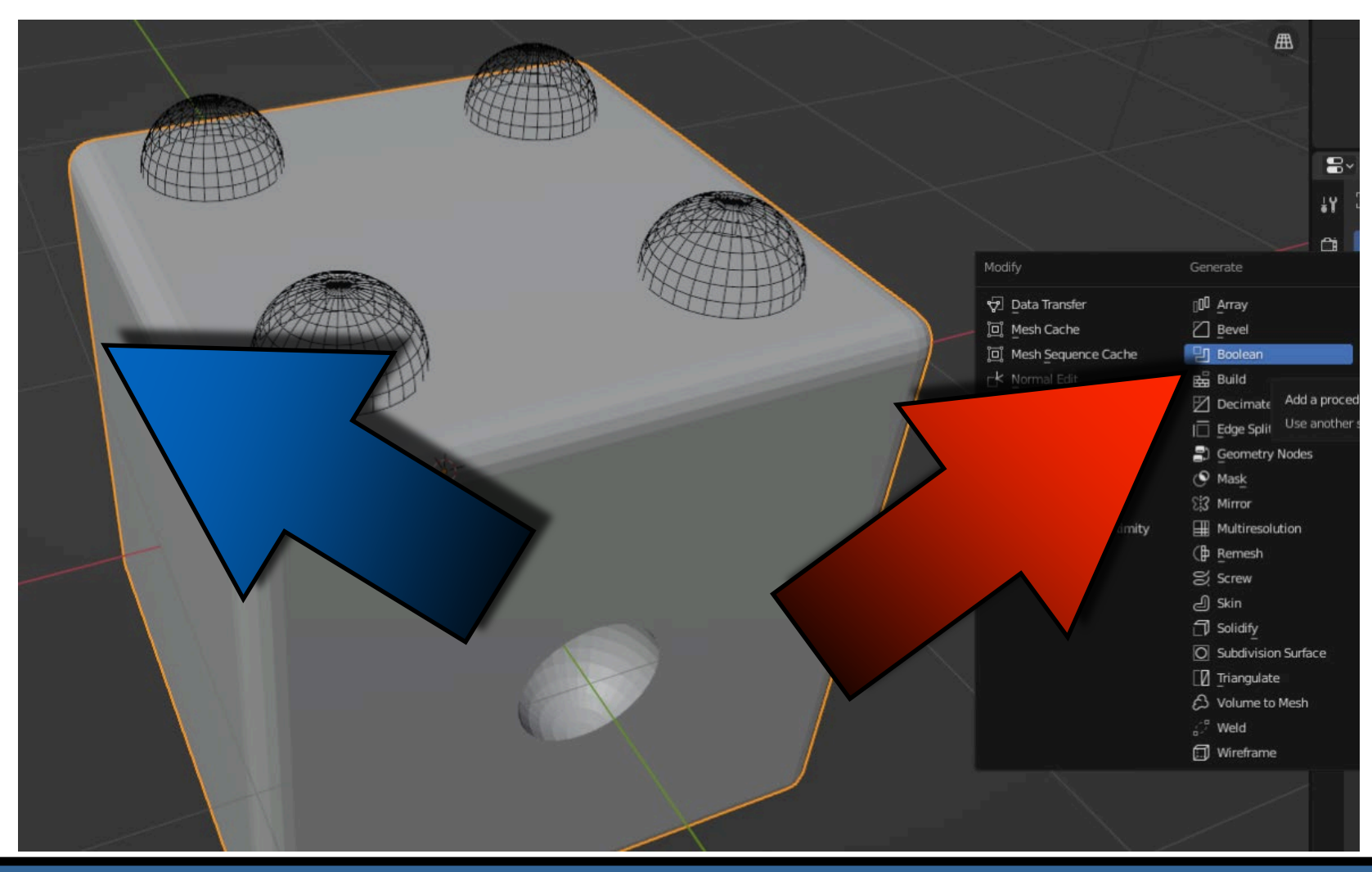

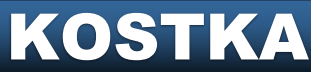

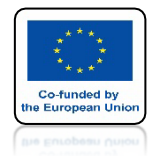

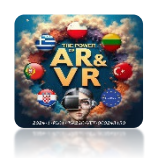

# ZAZNACZ SPHERE W OKIENKU OBJECT

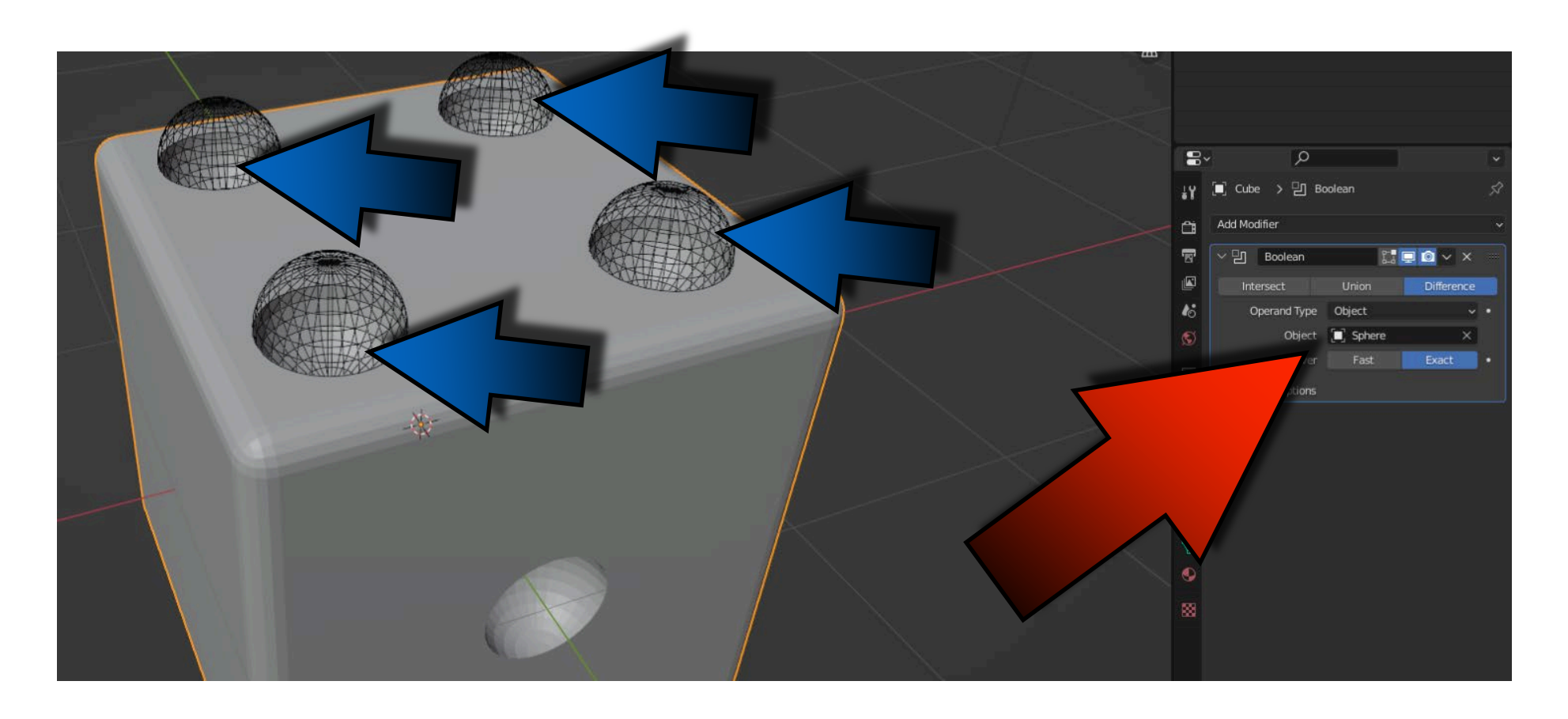

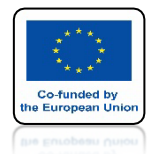

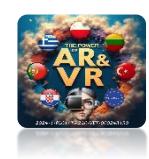

# ZATWIERDŹ MODYFIKATOR BOOLEAN

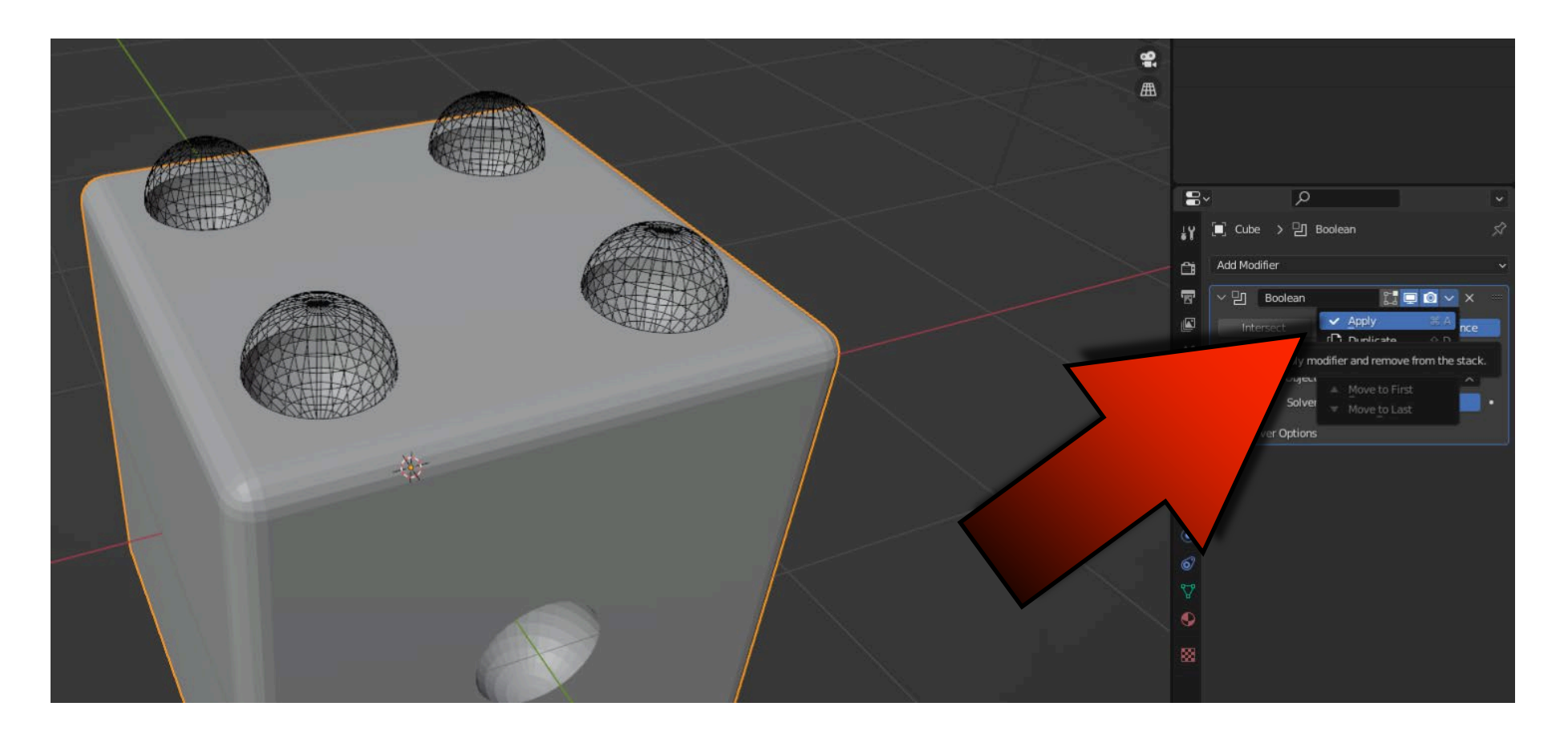

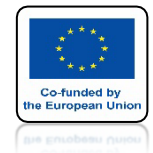

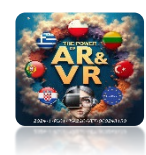

# DLA UV SPHERE USUŃ OBYDWA MODYFIKATORY

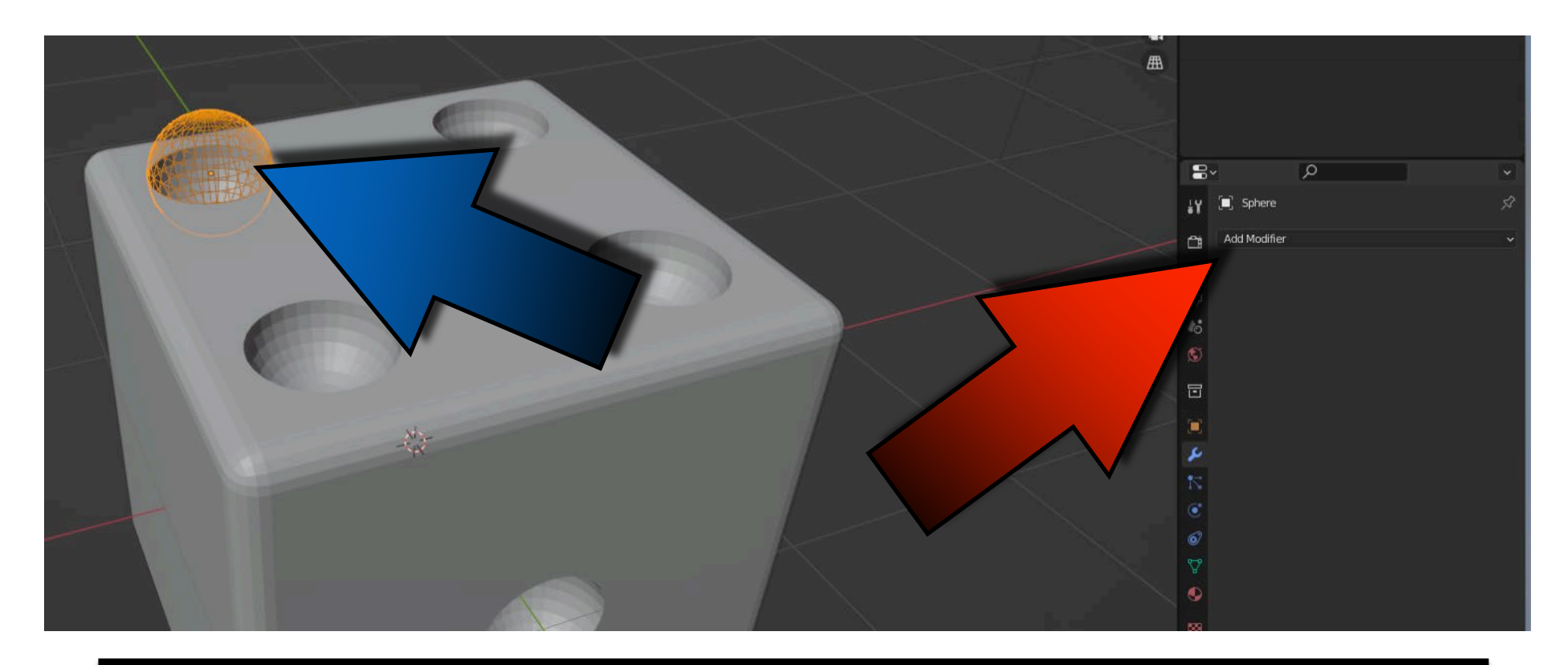

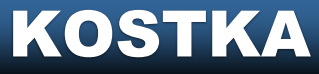

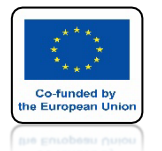

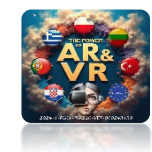

## PRZESUŃ UV SPHERE DO KRAWĘDZI I PRZEJDŹ DO WIDOKU LEFT

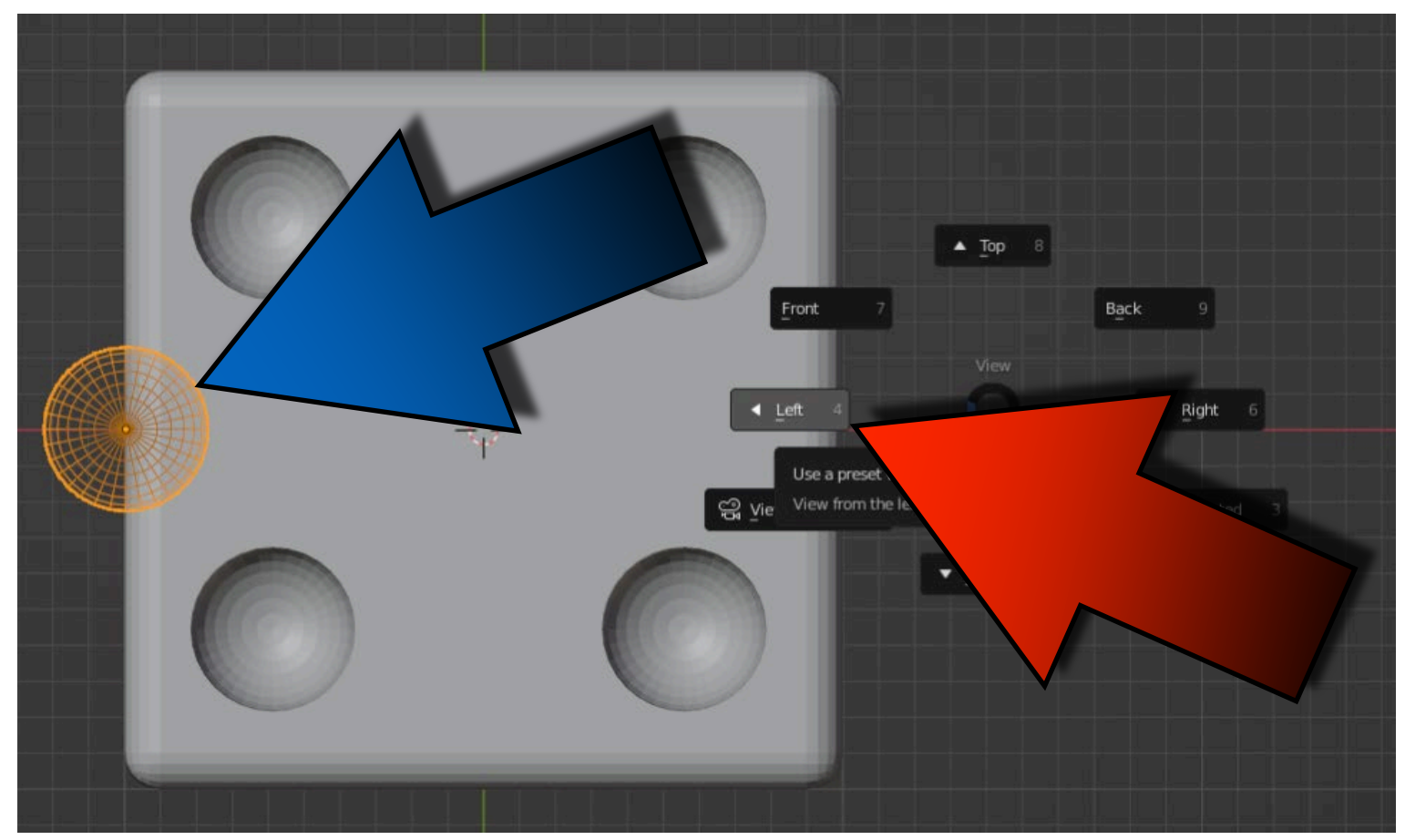

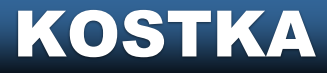

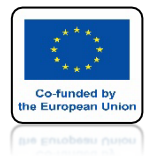

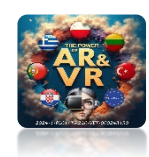

## USTAW UV SPHERE W GÓRNYM LEWYM ROGU

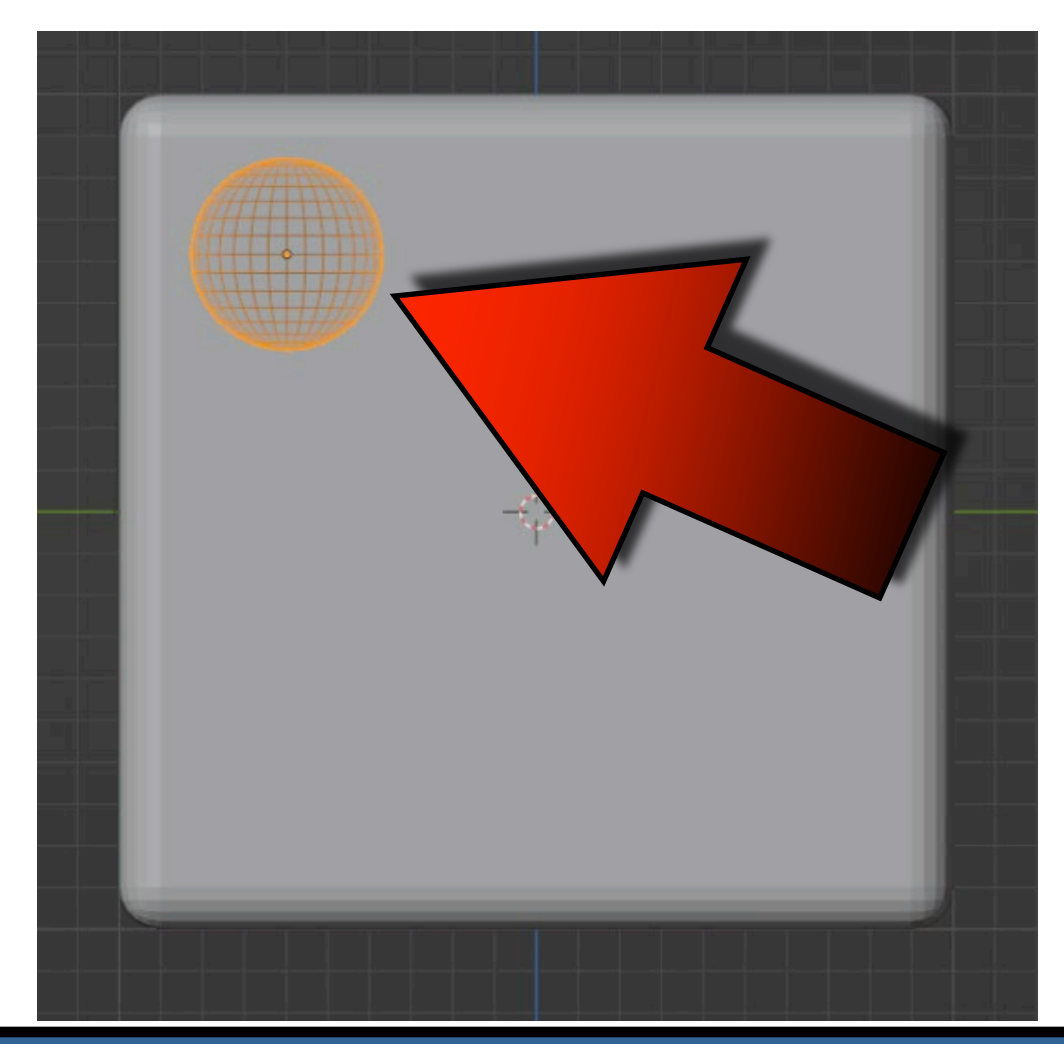

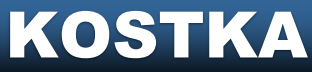

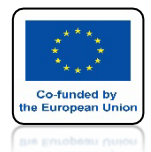

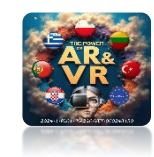

## DODAJ MODYFIKATOR ARRAY I USTAW ODPOWIEDNIE PARAMETRY

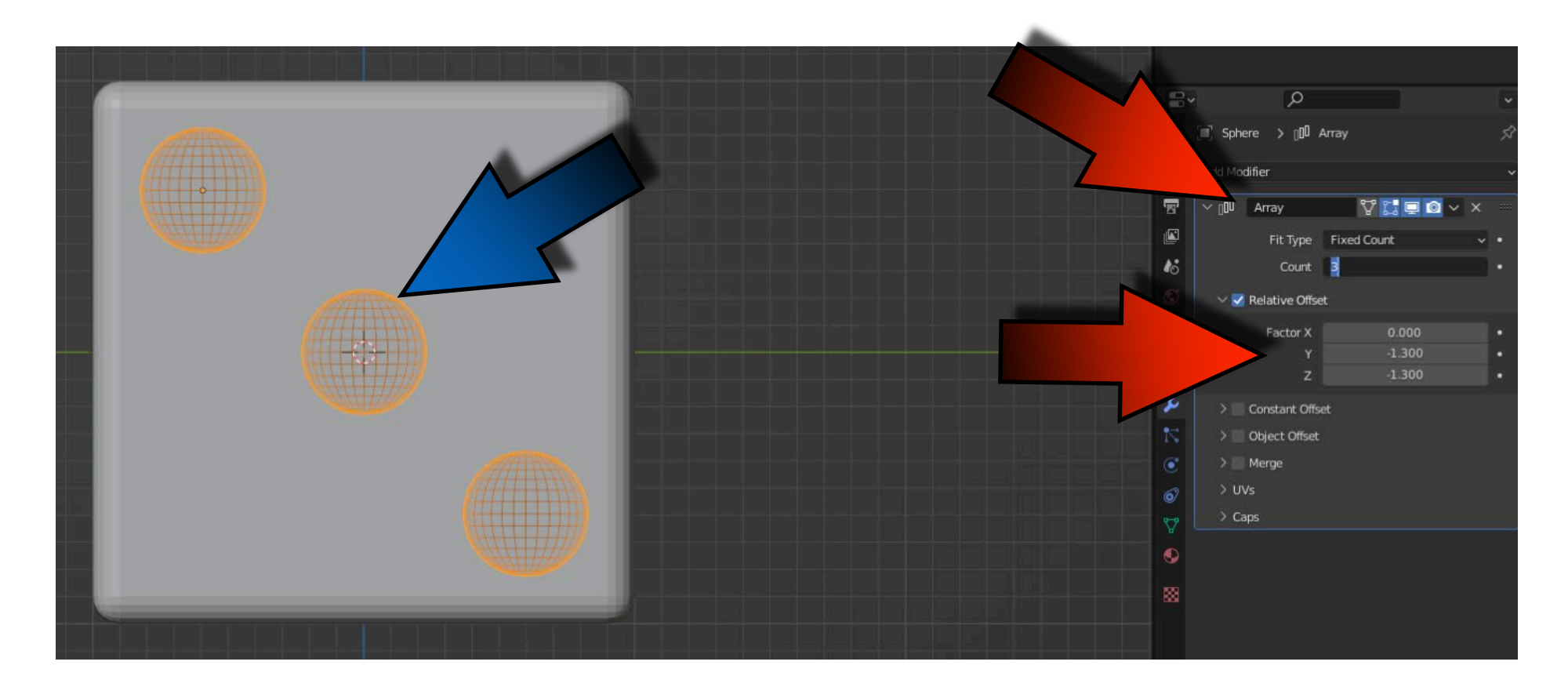

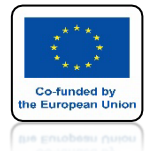

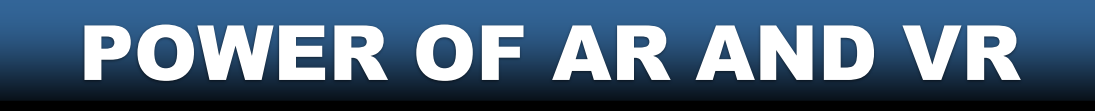

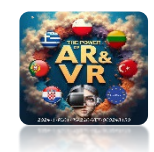

## ZAZNACZ CUBE I DODAJ MODYFIKATOR BOOLEAN

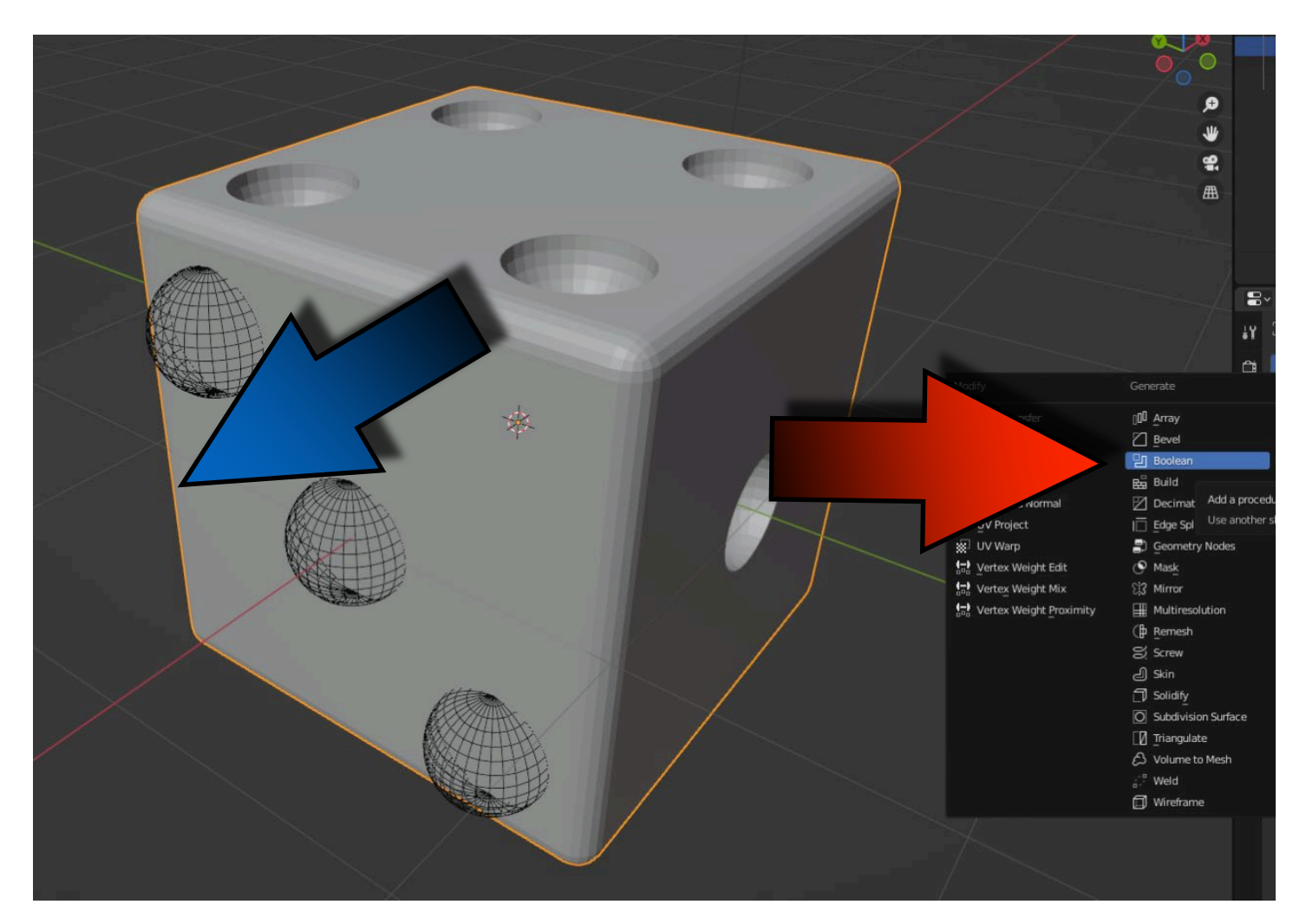

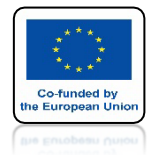

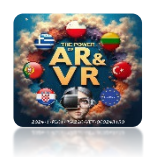

## WYBIERZ SPHERE W OKIENKU OBJECT

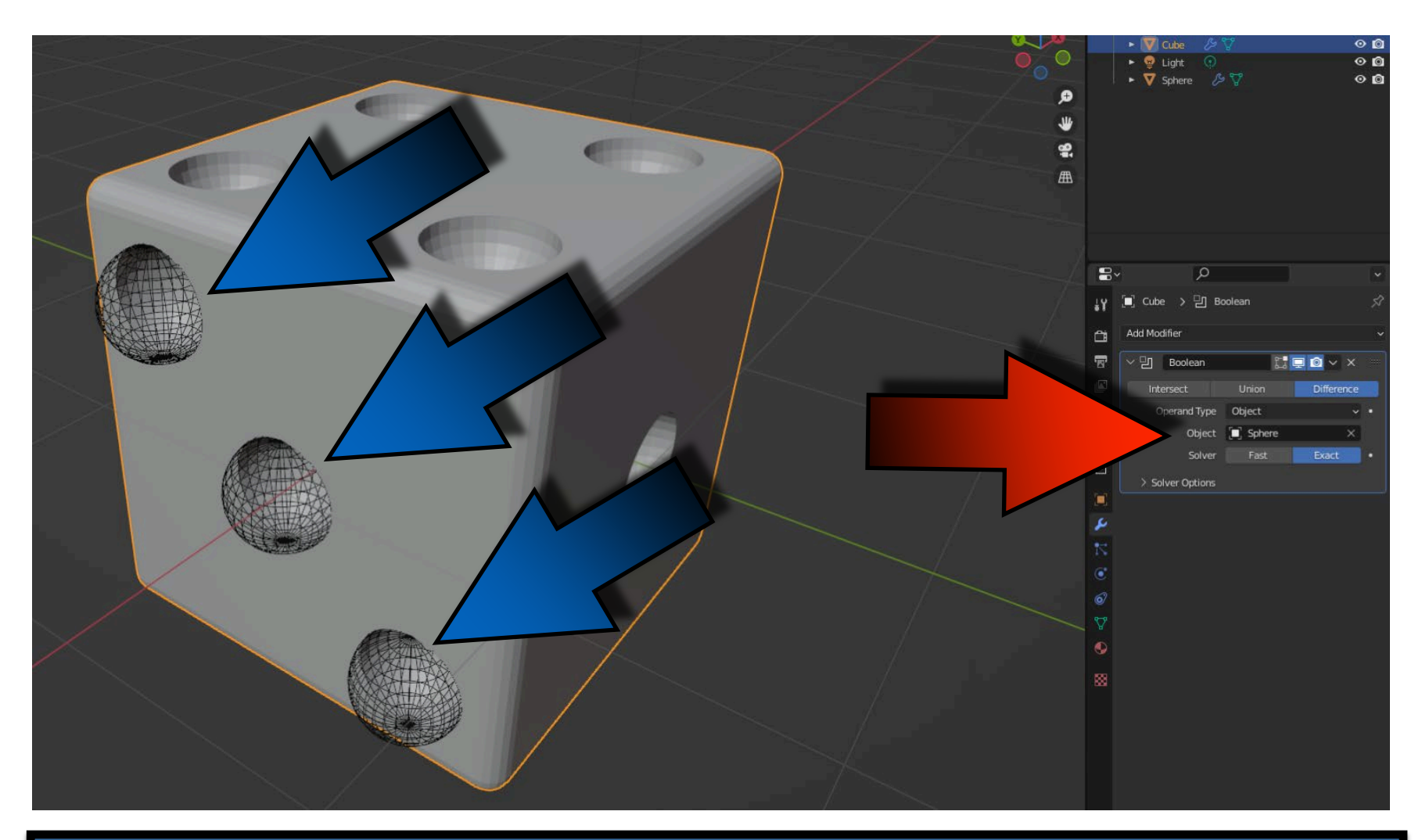

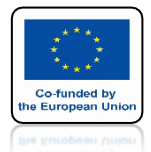

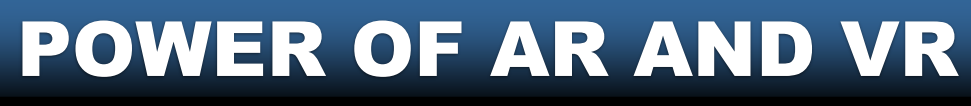

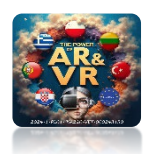

# ZATWIERDŹ MODYFIKATOR

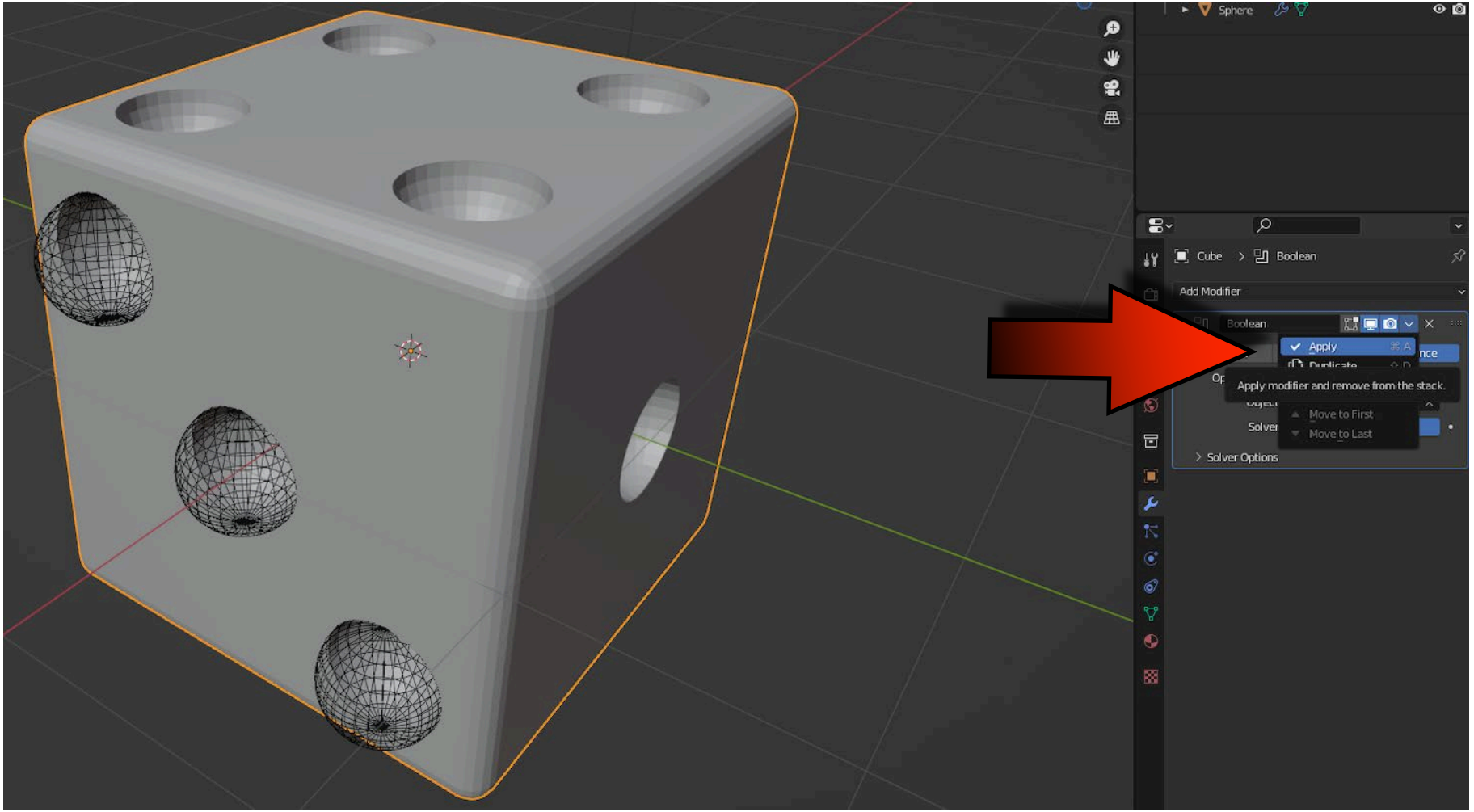

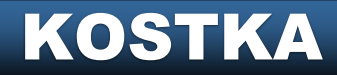

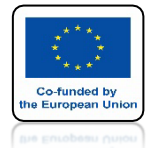

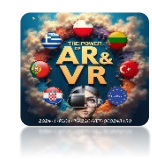

# **RESZTĘ ZRÓB SAMODZIELNIE**

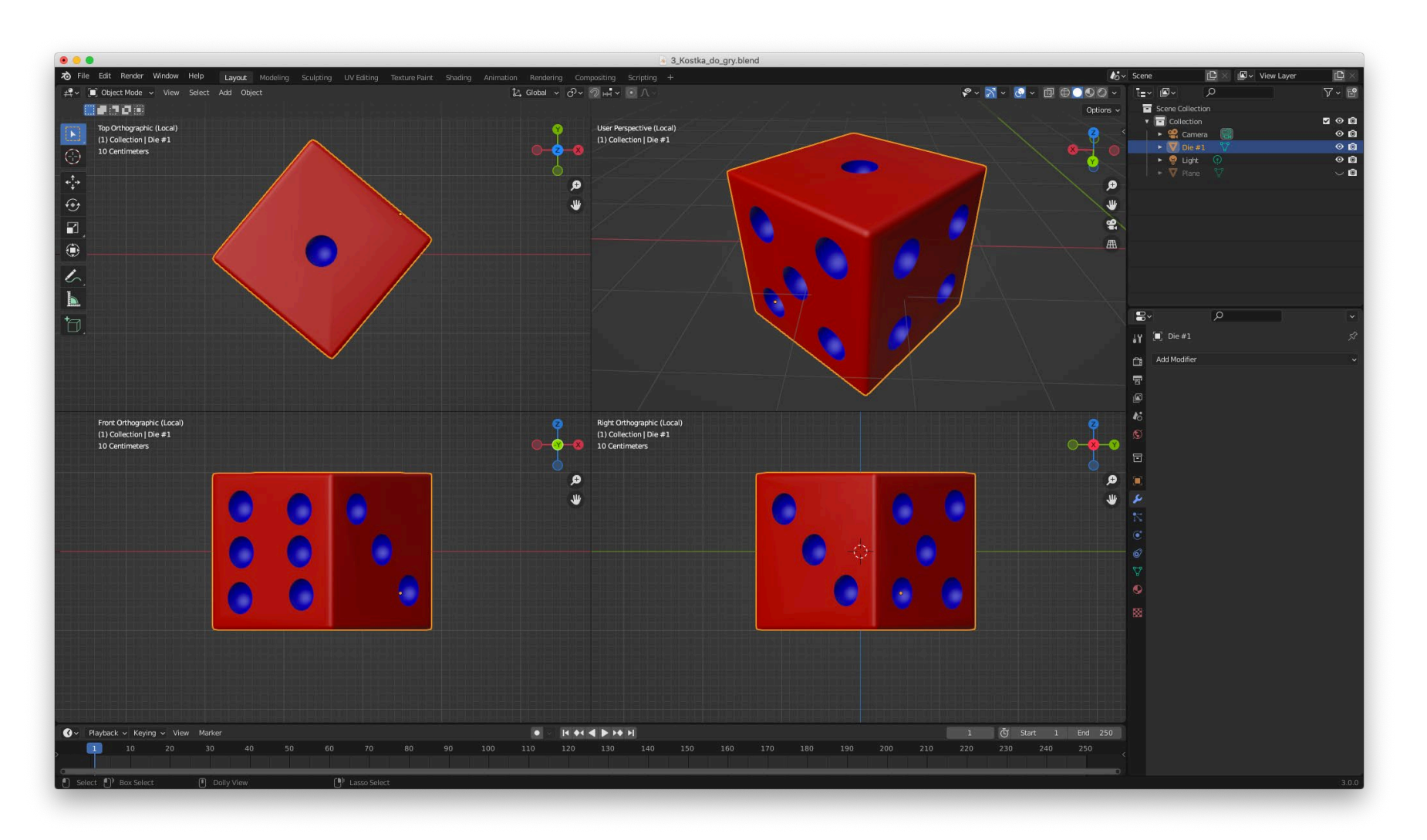

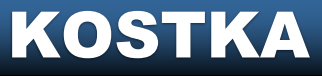

# POWER OF AR AND VR DZIĘKUJĘ ZA UWAGĘ

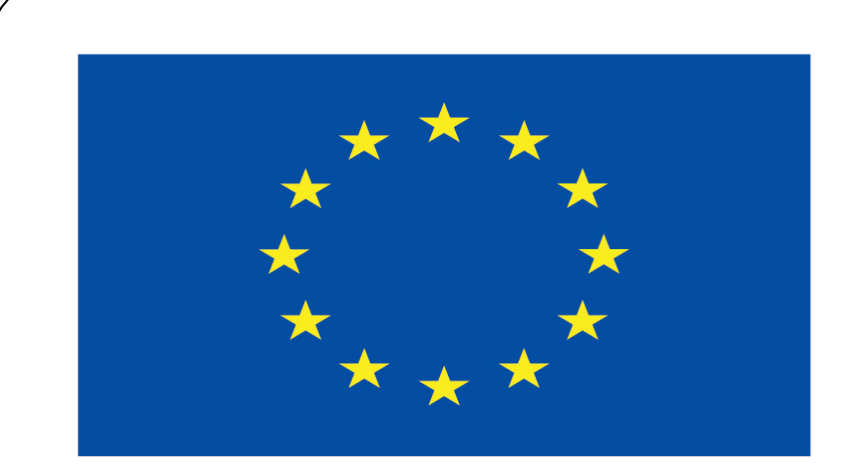

#### Co-funded by the European Union

#### **Co-runged by** the European Union

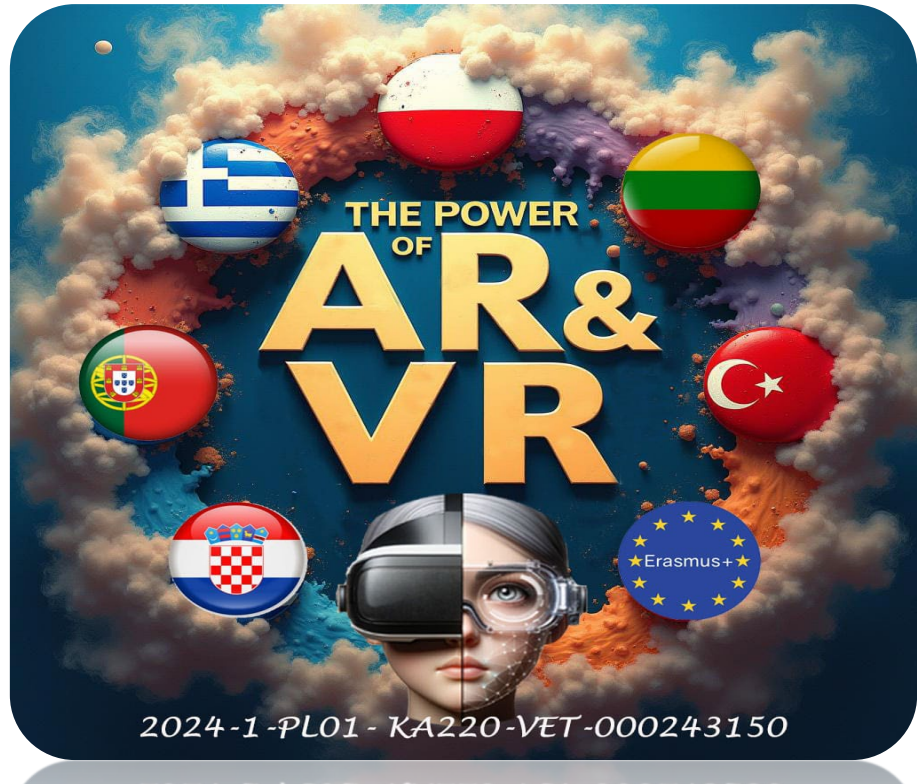

2024-1-PL01- KA220-VET-000243150